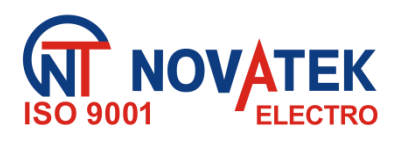

SYSTEM OGRANICZENIA PRZEPŁYWU MOCY AKTYWNEJ EPS (Eco Profit Solutions)

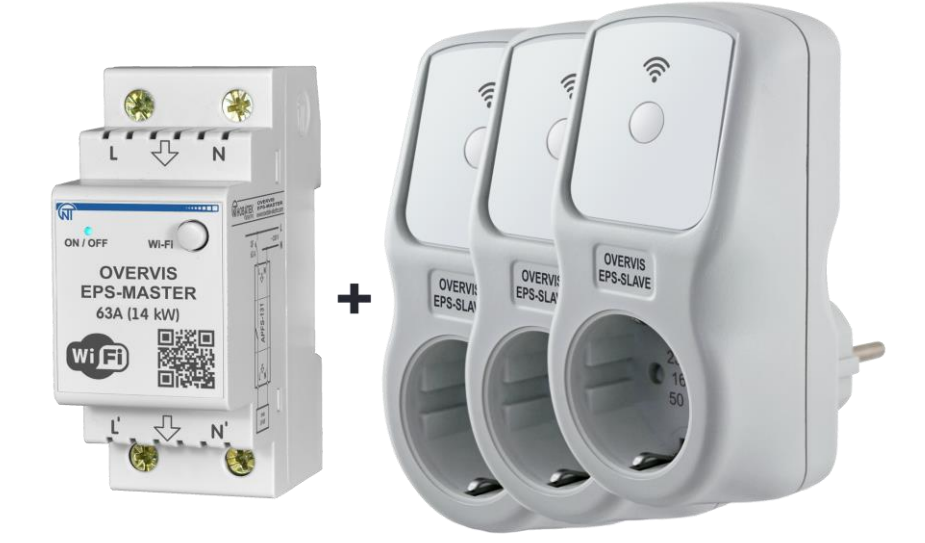

## INSTRUKCJA OBSŁUGI DOKUMENTACJA TECHNICZNA

System zarządzania jakością procesu projektowania i produkcji wyrobów spełnia wymagania ISO 9001:2015

## Szanowni Państwo,

Firma Novatek-Electro dziękuje za zakup naszego produktu. Prosimy o dokładne zapoznanie się z instrukcją, co pozwoli Państwu prawidłowo korzystać z naszego wyrobu. Instrukcję obsługi należy zachować przez cały okres użytkowania urządzenia.

Przed przystąpieniem do eksploatacji urządzenia należy dokładnie zapoznać się z Instrukcją obsługi

UWAGA!! WSZYSTKIE WYMAGANIA OKREŚLONE W NINIEJSZEJ INSTRUKCJI SĄ OBOWIĄZKOWE DO SPEŁNIENIA!

 $\wedge$ 

W CELU ZAPEWNIENIA BEZPIECZNEGO DZIAŁANIA SYSTEMU JEST SUROWO ZABRONIONE:

– WYKONYWANIE PRZEGLĄDÓW TECHNICZNYCH I PRAC MONTAŻOWYCH, GDY URZĄDZENIE NIE JEST ODŁĄCZONE OD SIECI;

- OTWIERANIE I NAPRAWA ELEMENTÓW SYSTEMU SAMODZIELNIE;

- UŻYWANIE URZĄDZENIA Z USZKODZENIAMI MECHANICZNYMI OBUDOWY;

NIEDOPUSZCZALNY JEST KONTAKT ZACISKÓW I ELEMENTÓW WEWNĘTRZNYCH URZĄDZENIA ZWILGOCIĄ.

UWAGA!

1) SYSTEM NIE JEST PRZEZNACZONY DO PRZEŁĄCZANIA OBCIĄŻENIA W ZWARCIACH. W ZWIĄZKU Z TYM UKŁAD MUSI BYĆ PRACOWANY NA SIECI ELEKTRYCZNEJ ZABEZPIECZONEJ PRZEŁĄCZNIKAMI O PRĄDACH CO NAJMNIEJ 63 A (DLA «EPS-MASTER» ) I 16 A (DLA «EPS-SLAVE»).

2) NIE PODŁĄCZAJ OBCIĄŻENIA O MOCY WIĘCEJ NIŻ 14.4 kW DO «EPS-MASTER», A OBCIĄŻENIA O MOCY POWYŻEJ 3.6 kW DO «EPS-SLAVE».

Aby poprawić wydajność, zaleca się stosowanie systemu przy prądach obciążenia nie przekraczających 70% wartości maksymalnej.

Podczas eksploatacji i konserwacji konieczne jest przestrzeganie wymagań dokumentów regulacyjnych: «Zasady obsługi technicznej instalacji elektrycznych odbiorców», «Przepisy bezpieczeństwa dotyczące eksploatacji instalacji elektrycznych odbiorców»,

«Przepisy bezpieczenstwa dotyczące ekspioatacji instalacji elektrycznych od «Ochrona pracy podczas eksploatacji instalacij elektrycznych».

Podłączenie i obsługa systemu musi być wykonana przez wykwalifikowany personel, który zapoznał się z niniejszą instrukcją obsługi.

Z zastrzeżeniem zasad działania system jest bezpieczny w użytkowaniu.

Niniejsza instrukcja obsługi służy do zapoznania się z budową, zasadą działania, zasadami bezpieczeństwa, eksploatacji i obsługi Ograniczenia dotyczące przepływu mocy czynnej EPS «Eco Profit Solution» (dalej jako «EPS», w przypadku odniesienia do konkretnego urządzenia systemowego: «EPS-Master» - jednostka główna, «EPS-Slave» - Jednostka wykonawcza).

Nie ma szkodliwych substancji w ilości przekraczającej maksymalne dopuszczalne stężenie.

#### Terminy i skróty:

- Wi-Fi zestaw standardów stworzonych do budowy bezprzewodowych sieci komputerowych
- NTP protokół sieciowy do synchronizacji zegarów wewnętrznych za pomocą sieci;
- RMS obecna (kwadratowa) wartość;
- SPZ automatyczne ponowne załączenie obciążenia;
- Domyślne wstępnie ustawione wartości parametrów, które «EPS» używa w swojej pracy, do momentu, gdy użytkownik wyraźnie zmieni te wartości;
- Web- interfejs system interakcji użytkownika z «EPS» poprzez przeglądarkę komputerową;
- Fioletowy kolor wskaźnika uzyskany przez zmieszanie światła niebieskiego i czerwonego.

## 1 PRZEZNACZENIE

#### 1.1 Przeznaczenie «EPS»

«EPS» to złożony wielofunkcyjny system składający się z kilku urządzeń mikroprocesorowych podłączonych do domowej sieci Wi-Fi.

«EPS» może być stosowany w połączeniu z systemami generacji energii słonecznej, wiatrowej, hydroelektrycznej - w celu zmniejszenia generowanej mocy do sieci poprzez załączanie lub wyłączanie dodatkowych obciążeń.

«EPS» może działać jako ogranicznik mocy, pozwalając zmniejszyć obciążenie okablowania - odłączając obciążenie wtórne.

«EPS» składa się z jednej jednostki głównej «EPS-Master» i jednej lub kilku (do 5) jednostek wykonawczych «EPS-Slave».

«EPS-Master» i «EPS-Slave» zapisują w pamięci wewnętrznej dziennik ich pracy za ostatni miesiąc oraz dane o zużyciu energii.

«EPS-Master» i «EPS-Slave» wyposażony w jeden przycisk sterujący (do wejścia w tryb konfiguracji) i dwukolorowy wskaźnik (do wyświetlania obecności alarmów i stanu połączenia z domową siecią Wi-Fi).

Gdy «EPS» jest połączony z usługą w chmurze «my.overvis.com», sterowanie staje się możliwe z dowolnego miejsca na świecie, gdzie jest połączenie z Internetem.

«EPS-Master» posiada zabezpieczenie przed przegrzaniem wewnątrz obudowy i odłącza obciążenie, jeśli temperatura przekroczy 80 °C (z powodu przekroczenia znamionowego prądu obciążenia, słabego styku z powodu słabego zaciśnięcia śrub listwy zaciskowej itp.).

Główne mozliwości «EPS»:

- Pomiar zużycia energii elektrycznej;
- Pomiary generowanej energii elektrycznej;
- Kontrolowanie oszczędności energii;
- Dziennik pracy z ostatniego miesiąca;
- Pomiar napięcia i częstotliwości sieci;
- Pomiar prądu, zużytego obciążeniem;
- Pomiar mocy, zużytego obciążeniem;
- Zabezpieczenie obciążenia przed napięciami awaryjnymi w sieci;
- Ochrona przed przekroczeniem maksymalnego poboru prądu;
- Ochrona przed przegrzaniem elementów wewnętrznych;
- Zegar czasu rzeczywistego z rezerwą chodu do 5 dni (w przypadku awarii zasilania);
- Automatyczna synchronizacja czasu z serwerem (NTP);
- Zdalny dostęp do «EPS» przez chmurę my.overvis.com.

## 1.2 Sterowanie, wymiary gabarytowe i montażowe

Elementy sterujące, wymiary całkowite i montażowe pokazano na rysunkach 1 i 2.

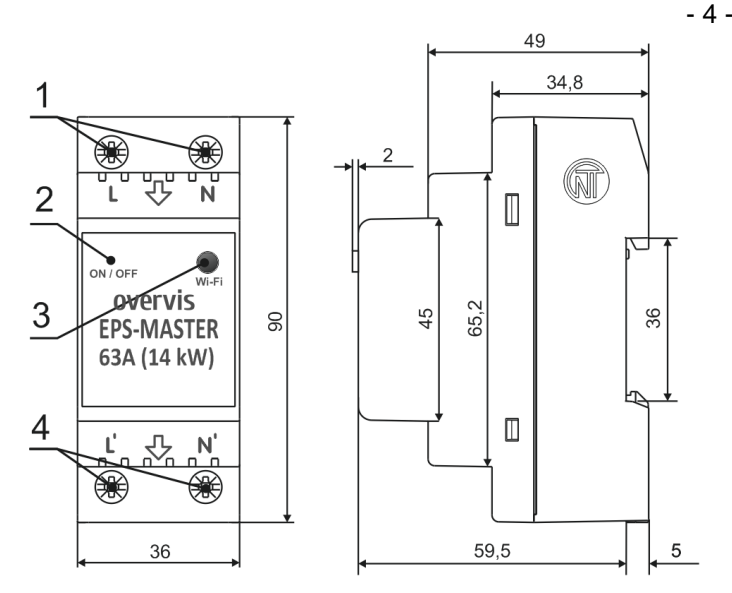

## 1 – Zaciski sieciowe (L i N);

2 – Wskaźnik stanu «ON/OFF» (dwukolorowy: czerwony / niebieski);

3 – Przycisk sterowania Wi-Fi;

4 – Obciążenie zacisków przyłączeniowych (L' i N').

**Rysunek 1 -** Elementy sterujące, wymiary gabarytowe i montażowe «EPS-Master»

#### Wskazanie stanu «EPS-Master» i «EPS-Slave»:

- Niebieski (miga) łączenie z domową siecią Wi-Fi;
- Niebieski (włączony) obciążenie włączone, istnieje połączenie z domową siecią Wi-Fi;
- Niebieski (miga raz na 5 sekund) obciążenie jest wyłączone, jest połączenie z domową siecią Wi-Fi;
- Czerwony (miga) odliczanie czasu SPZ;
- Czerwony (włączony) awaria;
- Niebieski czerwony (miga) tryb ustawień połączenia Wi-Fi jest włączony;
- Fioletowy (miga) tryb wyszukiwania jest włączony;
- Fioletowy (włączony) resetowanie do ustawień fabrycznych, aktualizacja oprogramowania sprzętowego w toku lub naciśnięcie przycisku sterowania Wi-Fi.

## 1.3 Warunki pracy

«EPS» przeznaczony do pracy w następujących warunkach;

- temperatura otoczenia od 30 do +50 °C;
- ciśnienie atmosferyczne od 84 do 106.7 kPa;
- wilgotność względna powietrza (w temperaturze +25 °C) 30 ... 80%.

## UWAGA! «EPS» nie przeznaczony do użytku w warunkach:

- znaczne wibracje i wstrząsy;
- wysoka wilgotność;
- agresywne środowisko zawierające kwasy, zasady itp. w powietrzu, a także silne zanieczyszczenia (tłuszcz, olej, kurz itp.).

## 2 DANE TECHNICZNE

#### 2.1 Główne dane techniczne

Główne dane techniczne «EPS-Master» i «EPS-Slave» przedstawiono w tabeli 1.

Opis WEB - interfejsu «EPS-Master» znajduje się w Dodatku A.

Regulowane parametry EPS-Master» przedstawiono w Tabeli A1 - Dodatek A.

Opis WEB - interfejsu sieciowego «EPS-Slave». znajduje się w Dodatku B.

Regulowane parametry «EPS-Slave» przedstawiono w tabeli B1 - dodatek B.

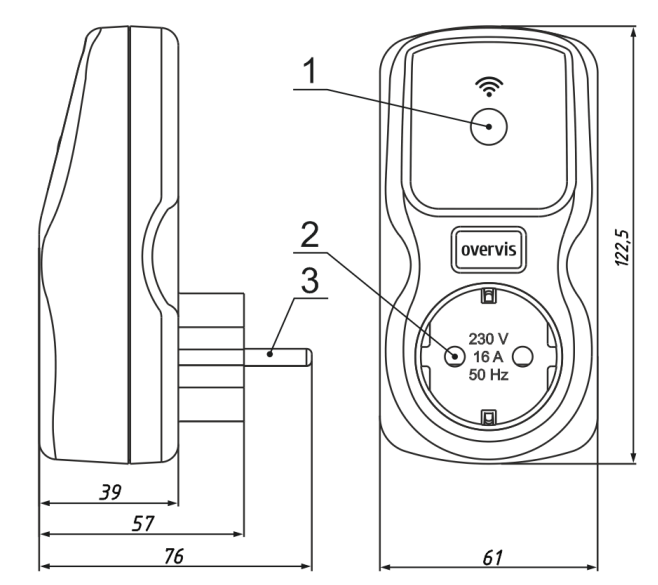

1 – Przycisk sterowania Wi-Fi i wskaźnik stanu «ON/ OFF» (Dwukolorowy: czerwony / niebieski);
2 – «Gniazdo» - do podłączenia obciążenia;
3 – «Wtyczka» - aby połączyć się z siecią;

**Rysunek 2** – Sterowanie, wymiary gabarytowe i montażowe «PS-Slave»

| Nazwa                                                                   | Wartość                       |                  |
|-------------------------------------------------------------------------|-------------------------------|------------------|
| Na2wa                                                                   | «EPS-Master» «EPS-Slave»      |                  |
| Znamionowe napięcie zasilania, V                                        | 220 –                         | - 240            |
| Częstotliwość zasilania, Hz                                             | 50 / 60                       |                  |
| Napięcie robocze, V                                                     | 100 – 400                     |                  |
| Maksymalny prąd przełączany przy obciążeniu czynnym, A                  | 63                            | 16               |
| Moc podłączonego obciążenia, W, nie więcej                              | 14 000                        | 3 600            |
| Czas gotowości przy podaniu napiecia zaśilania s. nie wiecej            | 1.                            | 5                |
| Opóźnienie wyłączenia, gdy napięcie wzrośnie powyżej 400 V i czas       | 0,0                           | 5 <sup>1</sup>   |
| Opóźnienie wyłaczenia, ddy papiecie spadnie popiżej pastawy, s          | 10                            | 1                |
| Opóźnienie wyłączenia, gdy napięcie spadnie policej nasławy, s          | 12<br>F                       | 1                |
| Opoznienie wyłączenia, gdy prąu przekroczy maksimum o TA, s             |                               | 250              |
| Zakres pomiaru napięcia, v                                              | 100 -                         | 350              |
| Dokradność pomiaru napięcia sieciowego, % (w zakresie)                  | ±                             |                  |
| Zakres pomiaru prądu, A                                                 | 0.35 - 65                     | 0.05 - 18        |
| Dokładność pomiaru prądu obciązenia,% (w zakresie)                      | ±2                            | 2                |
| Zakres pomiaru mocy, W                                                  | 80 – 15 600                   | 10 – 4 500       |
| Dokładność pomiaru mocy,% (w zakresie)                                  | ±                             | 3                |
| Zakres pomiaru częstotliwości, Hz                                       | 45 –                          | · 65             |
| Dokładność pomiaru częstotliwości, Hz                                   | ±0.                           | 03               |
| Dokładność zegara czasu rzeczywistego na dobe ±1 <sup>2</sup>           |                               | 2                |
| Rezerwa zegara czasu rzeczywistego, dni до 5 <sup>3</sup>               |                               | 5 <sup>3</sup>   |
| Częstotliwość Wi-Fi, GHz                                                | 2.412 –                       | 2.484            |
| Obsługiwane standardy Wi-Fi                                             | IEEE 802.11 b/g/n             |                  |
| Protokół szyfrowania Wi-Fi                                              | ół szyfrowania Wi-Fi WPA2/PSK |                  |
| Protokół synchronizacji czasu z serwerem NTP                            | jest                          |                  |
| Protokół komunikacyjny z serwerem "my.overvis.com" jest                 |                               | st               |
| laksymalna długość dziennika, zapisów 10 000                            |                               | 000              |
| Typ wpisu dziennika                                                     | po kołu                       |                  |
| Okres rejestracji dziennika, min                                        | 5                             | 4                |
| Moment dokręcania śrub listwy zaciskowej, N * m                         | 2±0.2                         |                  |
| Przeznaczenie «EPS»                                                     | Sprzet sterujacy              | i dystrybucyjny  |
| Nominalny tryb pracy                                                    | Trw                           | ałv              |
| Wydainość klimatyczna                                                   | NF                            | 3.1              |
| Klasa ochrony "EPS"                                                     | IP 20                         | IP 30            |
| Liczba załaczeń styków wyiściowych: - elektryczne, czasy, nie mniej     | 10 000                        | 100 000          |
| - mechaniczne, czasy, nie mniej                                         | 500 000                       | 1 000 000        |
| Pobór mocy (pod obciażeniem) W nie wiecej                               | 2                             | 5                |
| Dopuszczalny stopień zanieczyszczenia                                   |                               | •                |
| Kategoria przepieciowa                                                  |                               | 1                |
| Klasa ochrony przed porażeniem pradem elektrycznym                      |                               | ·                |
|                                                                         |                               | 0                |
| Znamionowe napięcie izolacji, v.                                        | 40                            | 0                |
|                                                                         | 4.                            | 0 150            |
| Wymiany gobor towo                                                      |                               |                  |
| wymiary gabarylowe                                                      |                               |                  |
| IIIStalauja (IIIUIItaz) «EPO»                                           |                               | vviyczka gniazdo |
| «EPS-IVIASTER» I «EPS-SIAVE» ZACNOWUJĄ SWOJĄ TUNKCJONAINOSC W KAŻDEJ PO | bzycji w przestrzeni          |                  |
| Materiał obudowy – samogasnący plastik                                  |                               |                  |

-----

<sup>1</sup> - ustalony czas;

<sup>2</sup> - pod warunkiem, że synchronizacja z serwerem NTP jest włączona i jest dostęp do Internetu;

- <sup>3</sup> pod warunkiem, że urządzenie było zasilane z sieci przez co najmniej 1 godzinę;
- <sup>4</sup> alarmy i zmiany stanu styków przekaźnika są zapisywane natychmiastowo bez oczekiwania na okres rejestracji.

## 2.2 Tryby pracy «EPS»

«EPS» może pracować w następujących trybach:

- Przekaźnik nadprądowy;
- Przekaźnik nadprądowy z inwersją;
- Przekaźnik ograniczający moc;

- Przekaźnik ograniczenia mocy z inwersją;
- Konfigurowanie połączenia Wi-Fi.

## Przekażnik nadprądowy

Służy do zmniejszenia ilości energii elektrycznej wytwarzanej w sieci poprzez załączanie dodatkowych obciążeń (np. Załączanie kotła lub grzałki elektrycznej w przypadku wykrycia nadmiaru wytworzonej energii elektrycznej).

«EPS-Master» i «EPS-Slave» łączą się do sieczi domowej Wi-Fi (definiowane przez użytkownika) mierzą i kontrolują parametry sieci elektrycznej (napięcie, częstotliwość, prąd itp.) W celu ochrony obciążenia i pomiaru energii elektrycznej.

W przypadku wykrycia nadmiaru wytworzonej energii elektrycznej, «EPS-Master» wysyła polecenie sterujące do «EPS-Slave» - załączając obciążenie.

Gdy wytworzona energia elektryczna spadnie poniżej dopuszczalnego progu, «EPS-Master» wysyła polecenie sterujące do «EPS-Slave» - odłączenie obciążenia.

## Przekaźnik nadprądowy z inwersją

Służy do zmniejszenia ilości energii elektrycznej wytwarzanej w sieci poprzez wyłączenie dodatkowych źródeł energii elektrycznej (np. Wyłączenie falownika sieciowego w przypadku wykrycia nadmiaru wytworzonej energii elektrycznej).

«EPS-Master» i «EPS-Slave» łączą się do sieczi domowej Wi-Fi (definiowane przez użytkownika) mierzą i kontrolują parametry sieci elektrycznej (napięcie, częstotliwość, prąd itp.) W celu ochrony obciążenia i pomiaru energii elektrycznej.

W przypadku wykrycia nadmiaru wytworzonej energii elektrycznej «EPS-Master» wysyła polecenie sterujące do «EPS-Slave» - odłączenie dodatkowego źródła zasilania.

Gdy wytworzona energia elektryczna spadnie poniżej dopuszczalnego progu, «EPS-Master» wysyła polecenie sterujące do «EPS-Slave» - załączając dodatkowe źródło energii elektrycznej.

## <u>Przekaźnik ograniczający moc</u>

Służy do zmniejszenia obciążenia instalacji elektrycznej poprzez odłączenie obciążeń wtórnych (na przykład: wyłączenie kotła lub pralki po wykryciu przekroczenia progu poboru mocy).

«EPS-Master» i «EPS-Slave» łączą się do sieczi domowej Wi-Fi (definiowane przez użytkownika) mierzą i kontrolują parametry sieci elektrycznej (napięcie, częstotliwość, prąd itp.) W celu ochrony obciążenia i pomiaru energii elektrycznej.

Po wykryciu przekroczenia progu poboru mocy «EPS-Master» wysyła polecenie sterujące do «EPS-Slave» - odłączenie obciążenia.

Gdy pobór mocy spadnie poniżej dopuszczalnego progu, «EPS-Master» wysyła polecenie sterujące do «EPS-Slave» - załączenie obciążenia.

## Przekaźnik ograniczenia mocy z inwersją

Służy do zmniejszenia obciążenia instalacji elektrycznej poprzez odłączenie obciążeń wtórnych (na przykład: wyłączenie kotła lub pralki po wykryciu przekroczenia progu poboru mocy).

«EPS-Master» i «EPS-Slave» łączą się do sieci domowej Wi-Fi (definiowane przez użytkownika) mierzą i kontrolują parametry sieci elektrycznej (napięcie, częstotliwość, prąd itp.) W celu ochrony obciążenia i pomiaru energii elektrycznej.

Po wykryciu przekroczenia progu poboru mocy «EPS-Master» wysyła polecenie sterujące do «EPS-Slave» - załączając dodatkowe źródło zasilania.

Gdy pobór mocy spadnie poniżej dopuszczalnego progu, «EPS-Master» wysyła polecenie sterujące do «EPS-Slave» - podłączenie dodatkowego źródła zasilania.

## Tryb ustawień połączenia Wi-Fi

«EPS-Master» i «EPS-Slave» tworzą własne punkty dostępu o nazwach odpowiednio «EPS-Master\_xxxxx» i «EPS-Slave\_xxxxx», gdzie xxxxx to unikalny kod urządzenia.

Aby uzyskać automatyczne ustawienia sieci Wi-Fi, «EPS-Slave» non-stop skanuje sieci Wi-Fi w poszukiwaniu «EPS-Master», a po jego znalezieniu odłącza własny punkt dostępowy i łączy się z «EPS-Master».

Użytkownik po połączeniu się z punktem dostępowym utworzonym przez «EPS-Master» iw przeglądarce internetowej (Opera, Chrome, Fire Fox, inne) przechodząc pod adres «http://192.168.4.1» uzyskuje dostęp do ustawienia połączenia Wi-Fi.

We wszystkich trybach pracy, w przypadku alarmu (przeciążenie, przepięcie powyżej zadanego poziomu lub zbyt niskie napięcie poniżej zadanego poziomu), «EPS-Master» i «EPS-Slave» wykonują awaryjne odłączenie obciążenia.

## **3 PRZEZNACZENIE**

## 3.1 Przygotowanie do użycia

 Rozpakuj «EPS-Master» i «EPS-Slave» (zalecamy zachowanie oryginalnego opakowania przez cały okres gwarancji);

## Eco Profit Solutions

## NOVATEK-ELECTRO

- Sprawdź «EPS-Master» i «EPS-Slave» pod kątem uszkodzeń po transporcie, jeśli występują, skontaktuj się ze sprzedawcą lub producentem;
- Przeczytaj uważnie instrukcję obsługi;
- Jeżeli temperatura «EPS» po transporcie lub przechowywaniu różni się od temperatury otoczenia, w którym ma on być używany, to przed podłączeniem do sieci elektrycznej należy utrzymywać «EPS» w warunkach roboczych przez dwie godziny (ponieważ kondensacja wilgoci możliwa na elementach wewnętrznych);
- W przypadku pytań dotyczących instalacji «EPS» prosimy o kontakt z producentem pod numerem telefonu podanym na końcu instrukcji obsługi.

## 3.2 Podłączenie EPS

## UWAGA! WSZYSTKIE POŁĄCZENIA MUSZĄ BYĆ WYKONYWANE PRZY WYŁĄCZONYM "EPS".

Błąd podczas prac instalacyjnych może spowodować uszkodzenie EPS i podłączonych do niego urządzeń.

Aby zapewnić niezawodność połączeń elektrycznych przy podłączaniu «EPS-Master», należy stosować przewody elastyczne (linkowe) z izolacją na napięcie co najmniej 450 V, których końce należy zdjąć z izolacji o 10 - 12 mm i zacisnąć tulejkami. Mocowanie przewodów powinno wykluczać uszkodzenia mechaniczne, skręcenie i ścieranie izolacji przewodów.

Przekrój przewodu do podłączenia chronionego sprzętu musi wynosić co najmniej 10 mm<sup>2</sup>.

## NIE POZOSTAWIAĆ OBNAŻONE CZĘŚCI DRUTU POZA ZACISKAMI «EPS-MASTER».

Aby zapewnić niezawodny styk, należy dokręcić śruby listwy zaciskowej «EPS-Master» z siłą określoną w Tabeli 1.

Wraz ze spadkiem siły dokręcania złącze nagrzewa się, listwa zaciskowa może się stopić, a przewód może się zapalić.

Wraz ze wzrostem siły dokręcania może dojść do zerwania gwintu listwy zaciskowej lub ściśnięcia podłączonego przewodu.

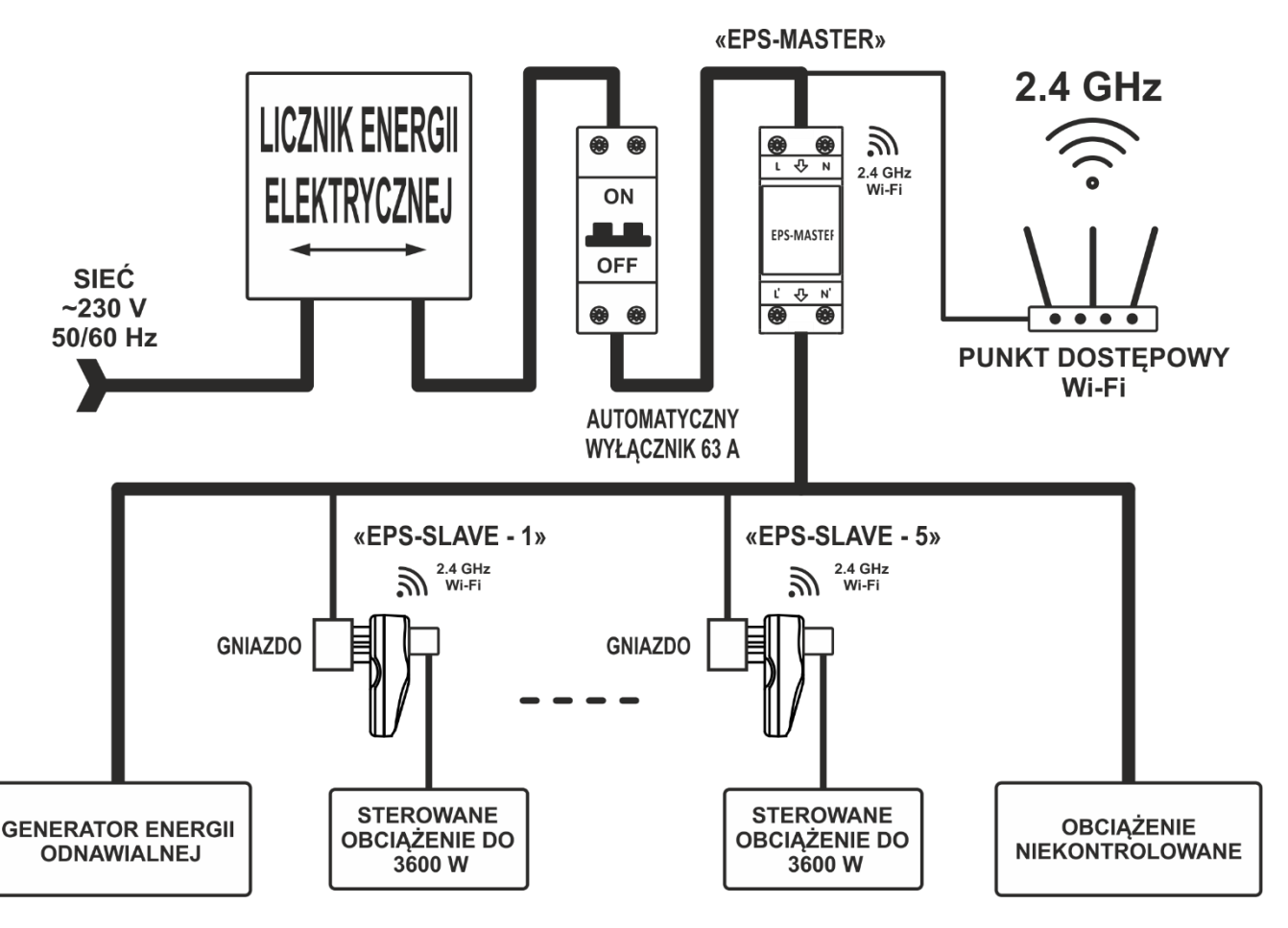

Rysunek 3 – Schemat podłączenia «EPS»

**3.2.1** Odłącz napięcie zasilania za pomocą wyłącznika (Rysunek 3).

**3.2.2** Podłącz «EPS» zgodnie ze schematem przedstawionym na rysunku 3 i sprawdź, czy połączenie jest prawidłowe.

## NOVATEK-ELECTRO

**3.2.3** Włączyć wyłącznik automatyczny. W takim przypadku wskaźniki stanu (Rysunek 1, poz. 2 i Rysunek 2, poz. 1) zaczną migać na niebiesko.

**3.2.4** Skonfiguruj połączenie Wi-Fi zgodnie z opisem w paragrafie 3.4.1.

## 3.3 Sterowanie przyciskiem «Wi-Fi»

Przycisk «Wi-Fi» (rysunek 1 poz. 3 i rysunek 2 poz. 1) służy do sterowania z panelu przedniego urządzenia. Gdy przytrzymasz przycisk «Wi-Fi», kolor wskaźnika stanu (Rysunek 1, pozycja 2 i Rysunek 2, pozycja 1) zmieni kolor w zależności od czasu przytrzymania przycisku - wskazując w ten sposób, że czynność są wykonane.

Aby potwierdzić wykonanie działania, konieczne jest zwolnienie przycisku «Wi-Fi» przy włączonym wskaźniku stanu.

Tabela 2 przedstawia wszystkie możliwe działania i kolory wskaźnika stanu.

Tabela 2 – Kolor wskaźnika stanu przy wciśniętym przycisku «Wi-Fi»

| Kolor                        | Czas utrzymania, s | Wykonywane działanie                                               |  |  |
|------------------------------|--------------------|--------------------------------------------------------------------|--|--|
| Liliowy                      | 1                  | Wykryto naciśnięcie przycisku, żadne działanie nie będzie wykonane |  |  |
| Niebiesko-<br>czerwony(miga) | 5 – 10             | Włącz tryb konfiguracji połączenia Wi-Fi                           |  |  |
| Liliowy                      | 10 – 15            | Przywrócenie ustawień fabrycznych                                  |  |  |
|                              | > 15               | Żadne działanie nie zostanie podjęte                               |  |  |

#### 3.4 Dostosowywanie «EPS»

#### 3.4.1 Utwórz konto na «my.overvis.com»

Aby połączyć «EPS» z usługą w chmurze «my.overvis.com», trzeba mieć zarejestrowane konto. Jeśli masz już konto na «my.overvis.com», tworzenie nowego nie wymagane.

Aby zarejestrować nowe konto, trzeba:

- Otwórz stronę «https://my.overvis.com»;
- Kliknij link «Brak konta: Zarejestruj się»;
- Wypełnij proponowane pola swoimi danymi (e-mail, hasło, nazwa itp.);
- Kliknij przycisk «Zapisz»;
   W takim przypadku na podany adres e-mail zostanie wysłane pismo z instrukcją zakończenia rejestracji.;
- Otwórz otrzymany list i postępuj zgodnie z instrukcjami, aby dokończyć rejestrację;
- Rejestracja zakończona.

## UWAGA! Konto z niedokończoną rejestracją zostanie automatycznie usunięte po 25 godzinach.

## 3.4.2 Konfigurowanie połączenia Wi-Fi

Konfiguracja połączenia Wi-Fi odbywa się w 6 kroków.

#### Krok 1

Na panelu przednim «EPS-Master» naciśnij i przytrzymaj przycisk «Wi-Fi» (Rysunek 1, pozycja 3) przez 5-8 sekund.

W takim przypadku wskaźnik stanu «ON/OFF" (Rys. 1, poz. 2) zacznie migać na niebiesko-czerwono - zwolnij przycisk.

«EPS-Master» utworzy własny punkt dostępu Wi-Fi o nazwie «EPS-Master\_xxxxx, gdzie xxxxx to unikalny kod urządzenia (patrz rysunek 4).

Podobnie musisz przejść do trybu konfiguracji połączenia Wi-Fi na wszystkich urządzeniach «EPS-Slave».

**Uwagi** - aby wymusić wyjście z trybu konfiguracji połączenia Wi-Fi - naciśnij i przytrzymaj przycisk Wi-Fi na panelu przednim «EPS-Master» przez 5-6 sekund. Zwolnij przycisk, wskaźnik stanu przestanie migać na niebiesko-czerwono, a «EPS-Master» powróci do normalnej pracy.

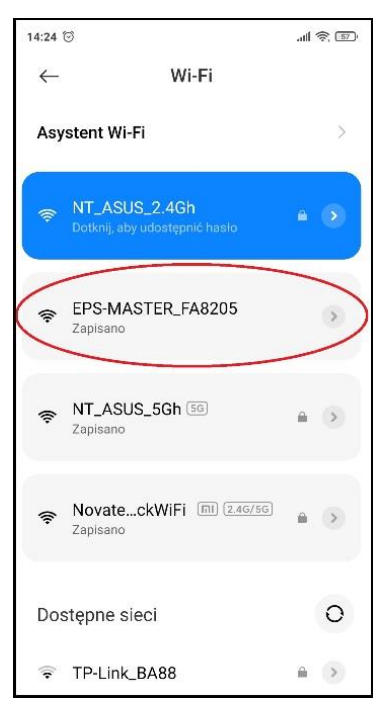

**Rysunek 4** – Punkt dostępu «EPS-Master»

## Krok 2

Za pomocą urządzenia elektronicznego (komputer z Wi-Fi, telefon, tablet, laptop itp.) Połącz się z punktem dostępowym, korzystając z następujących parametrów:

Nazwa punktu dostępu «EPS-Master\_xxxxx»;

Bezpieczeństwo «NIE».

Uruchom przeglądarkę na urządzeniu elektronicznym (Chrome, Opera, Firefox itp.).

W pasku adresu przeglądarki wprowadź «http://192.168.4.1» i przejśjdż po wprowadzonym linku.

Na ekranie otworzy się Web-interfejs «EPS-Master» (rysunek 5).

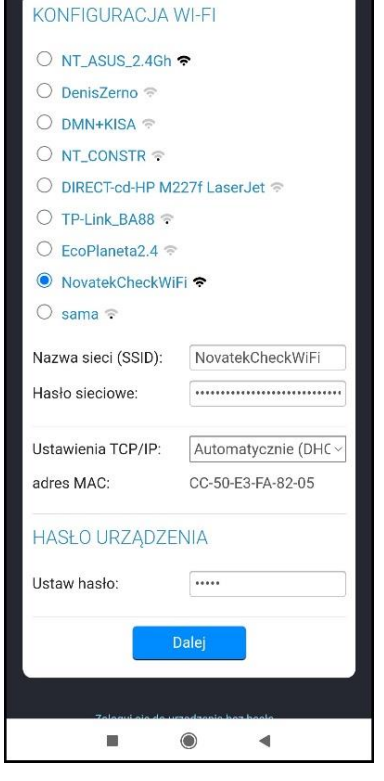

all 🗟 🗊

14:24 😇 圆

Rysunek 5 – Konfiguracja Wi-Fi

| 12:53 🞯                                                                                                    | -ul 🗟 💷                                                                                                    |  |  |
|----------------------------------------------------------------------------------------------------|----------------------------------------------------------------------------------------------------|--|--|
| overvis<br>EPS-MASTER                                                                                                    |                                                                                                    |  |  |
| EN • F                                                                                                    | 'L•RU                                                                                                    |  |  |
| WYBIERZ ODPOWI                                                                                                    | EDNI TRYB PRACY:                                                                                                    |  |  |
| PRZEKAŹNIK NADE                                                                                                    | PRĄDOWY                                                                                                    |  |  |
| Służy do zmniejszania ener<br>sieci poprzez włączanie do<br>Na przykład: Włączenie boj<br>wykrycia nadmiaru wytworz                                                                                                    | gli elektrycznej wytwarzanej w<br>datkowych obciążeń.<br>Jera (lub grzałki) w przypadku<br>zonej energii elektrycznej. |  |  |
| O PRZEKAŹNIK NADE                                                                                                    | PRĄDOWY Z INWERSJĄ                                                                                                    |  |  |
| Służy do redukcji energii elektrycznej generowanej w sieci<br>poprzez WTŁICZANIE dodatkowych obciążeń.<br>Na przykład: Wyłączenie falownika sieciowego w<br>przypadku wykrycia nadmiaru generowanej energii<br>elektrycznej. |                                                                                                    |  |  |
| O PRZEKAŹNIK OGRA                                                                                                    | NICZAJĄCY MOC.                                                                                                    |  |  |
| Služy do zmniejszenia zużycia energii elektrycznej z sieci<br>poprzez WYŁACZANIE dodatkowych obciążeń.<br>Na przykład: Wyłączenie bojlera (lub pralki) po<br>przekroczeniu przgu poboru mocy.                                |                                                                                                    |  |  |
| O PRZEKAŹNIK OGRA                                                                                                    | NICZAJĄCY MOC Z                                                                                                    |  |  |
| INWERSJĄ.                                                                                                    |                                                                                                    |  |  |
| Służy do zmniejszenia zużycia energii elektrycznej z sieci<br>poprzez włączenie dodatkowych obciążeń.<br>Na przykład: Włączanie mikroinwertera sieciowego.                                                                   |                                                                                                    |  |  |
| Powrót                                                                                                    | Dalej                                                                                                    |  |  |
| 0 produkcie: https://plug.overvis.com/<br>Wsparcie techniczne: support@overvis.com                                                                                                    |                                                                                                    |  |  |
|                                                                                                    |                                                                                                    |  |  |

Rysunek 6 – ustawienie trybu pracy «EPS»

### Krok 3

Skonfiguruj połączenie Wi-Fi, wybierając z listy domową sieć Wi-Fi i wprowadzając hasło:

- Nazwa sieci (SSID) nazwa domowej sieci Wi-Fi;
- Hasło sieci hasło do domowego Wi-Fi;
- Ustawienia TCP/IP ustawienia adresu IP, maski podsieci i adresu bramy (domyślnej jest konfigurowany automatycznie);
- MAC adres unikalny adres urządzenia;
- Hasło urządzenia używany do zdalnego połączenia z urządzeniem (domyślnie «admin»).

**Uwaga** – Ustawienia Wi-Fi zostaną przeniesione do urządzenia «ESP-Slave» automatycznie po podłączeniu.

Naciśnij przycisk «Dalej» - aby zapisać ustawienia Wi-Fi i przejść do strony ustawień trybu pracy «EPS» (patrz rysunek 6).

## Krok 4

W tym miejscu konieczne jest wskazanie, w jakim trybie pracy «EPS» będzie używany (opis trybów w punkcie 2.2).

**Uwaga** – w razie potrzeby zmień ustawienia Wi-Fi z poprzedniego kroku - naciśnij przycisk «Powrót». Naciśnij przycisk «Dalej», aby zapisać tryb pracy «EPS» i przejść do strony podłączenia urządzeń «EPS-Slave» (patrz Rysunek 7).

#### Krok 5

Znalezione urządzenia «EPS-Slave» zostaną wyświetlone na liście ekranu.

Jeśli niektórych urządzeń «EPS-Slave» nie ma na liście, upewnij się, że są w trybie ustawień połączenia Wi-Fi (patrz paragraf 3.4.2, krok 1), a wskaźnik «ON/OFF» miga Niebiesko-Czerwonym.

**Uwaga** – w razie potrzeby zmień tryb pracy «EPS» z poprzedniego kroku - naciśnij przycisk «Powrót».

Upewnij się, że na liście znajdują się wszystkie urządzenia «EPS-SLAVE», a następnie kliknij przycisk «Dalej», aby automatycznie skonfigurować wszystkie znalezione urządzenia «EPS-Slave».

Po zakończeniu zapisywania ustawień na ekranie urządzenia elektronicznego pojawi się komunikat o pomyślnym zapisaniu ustawień oraz link w postaci zielonego przycisku (patrz Rysunek 8).

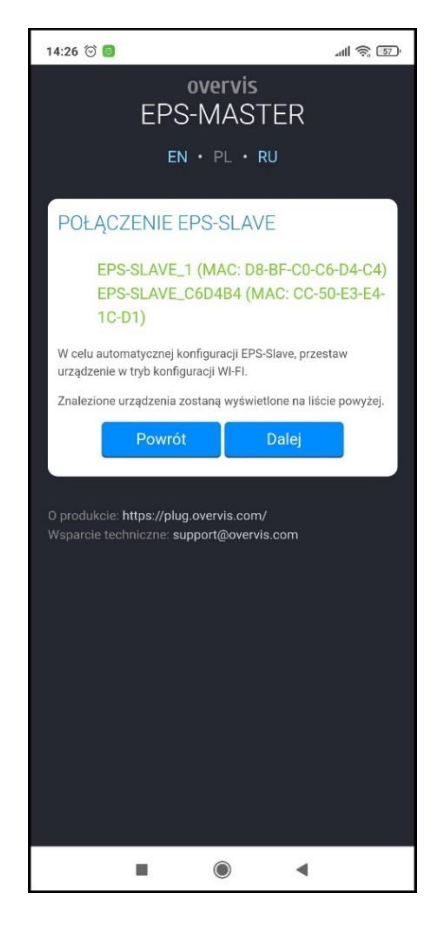

**Rysunek 7** – lista znalezionych «EPS-Slave»

#### Krok 6

Poczekaj, aż «EPS-Master» i wszystkie podłączone «EPS-Slave» zostaną podłączone do sieci Wi-Fi (wskaźnik stanu przestanie szybko migać na niebiesko i niebiesko-czerwono).

#### Uwagi:

1 – jeśli wskaźnik stanu stale miga na niebiesko, sprawdź obecność sieci Wi-Fi i powtórz konfigurację połączenia Wi-Fi (patrz paragraf 3.4.2);

2 – jeśli link nie pojawia się przez jakiś czas (20-30 s), sprawdź połączenie urządzenia elektronicznego z domową siecią Wi-Fi i dostępność internetu (na niektórych urządzeniach może być konieczne ręczne połączenie z domowej sieci Wi-Fi).

**3** – przed połączeniem «EPS» z kontem utwórz lub zaloguj się na swoje konto na «https://my.overvis.com» (patrz punkt 3.4.1).

Przejdź do linku w postaci zielonego przycisku u dołu ekranu (patrz rysunek 8) - aby połączyć «EPS» ze swoim kontem w usłudze w chmurze «my.overvis.com».

W przeciwnym wypadku nie będziesz mieć dostępu do «EPS» od «my.overvis.com».

Po przejściu do linku na ekranie urządzenia elektronicznego wyświetli się główny interfejs «EPS-Master» (patrz rysunek 8).

#### Konfiguracja zakończona!

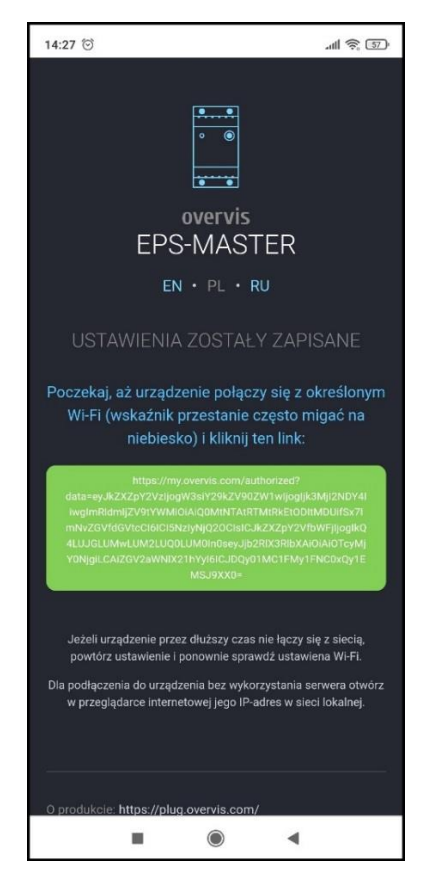

**Rysunek 8** – połączenie do «my.overvis.com»

Aby później uzyskać dostęp do «EPS», skorzystaj z serwisu «my.overvis.com».

Dostęp do serwisu odbywa się przez całą dobę, 7 dni w tygodniu za pomocą linku «https://my.overvis.com».

**Uwaga** – jeśli chcesz podłączyć nowe urządzenie «EPS-Slave» do Wi-Fi, powtórz procedurę konfiguracji połączenia Wi-Fi (patrz paragraf 3.4.2) lub skonfiguruj wszystkie parametry ręcznie, łącząc się z punktem dostępu utworzonym przez «EPS-Slave».

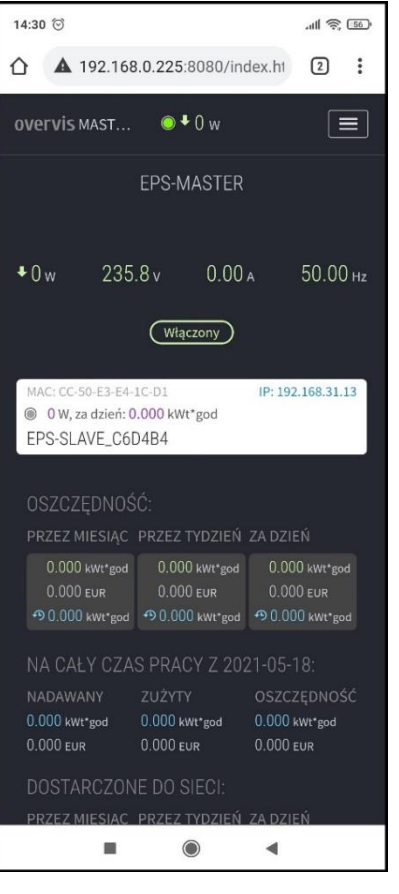

Rysunek 9 - interfejs «EPS-Master»

#### 3.4.3 Połączenie z «EPS» przez serwis w chmurze «my.overvis.com»

Połączenie z «EPS» za pośrednictwem usługi w chmurze my.overvis.com jest możliwe tylko po zarejestrowaniu się na serwerze «https://my.overvis.com» i powiązaniu «EPS» z kontem na «my.overvis.com» (patrz punkty 3.4.1, 3.4 .2).

Na urządzeniu elektronicznym (komputer stacjonarny, laptop, telefon komórkowy, tablet itp.) W pasku adresu przeglądarki internetowej (Chrome, Opera, Fire Fox itp.) Wprowadź link «https://my.overvis.com» i postępuj zgodnie z nim.

Na ekranie urządzenia, z którego dokonano przejścia, zostanie wyświetlona strona wprowadzania danych (patrz Rysunek 10).

Zaloguj się na swoje konto - używając logina użytkownika i hasła.

**Uwagi** – jeśli nie masz logina i hasła, skorzystaj z dodatkowych linków «Brak konta» lub «Nie pamiętasz hasła».

Po zalogowaniu się na swoje konto musisz wybrać «EPS-Master» z poniższej listy urządzeń. W tym przypadku na ekranie zostanie wyświetlony główny interfejs «EPS-Master» (patrz rysunek 9).

Aby odłączyć się od «EPS-Master» - należy kliknąć przycisk «Zakończ» lub po prostu zamknąć stronę «my.overvis.com».

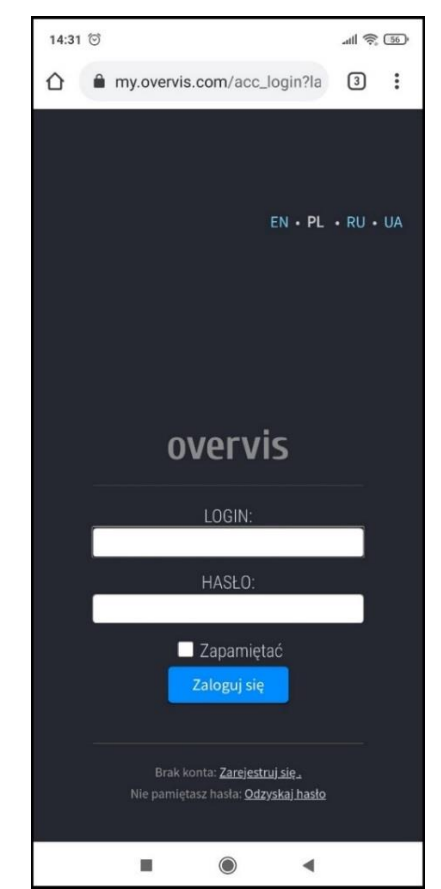

Rysunek 10 – logowanie do serwera «my.overvis.com»

## 3.4.4 Łączenie się z «EPS» przez lokalną sieć Wi-Fi

Sterowanie i konfiguracja poprzez lokalną sieć Wi-Fi jest możliwa tylko po wstępnej konfiguracji połączenia Wi-Fi (patrz paragraf 3.4.2).

W ustawieniach routera konieczne jest zarezerwowanie adresu IP dla urządzenia poprzez jego adres MAC (patrz instrukcja obsługi routera). Lub podczas konfigurowania połączenia Wi-Fi ustaw wartość «Ręcznie» w polu «Ustawienia TCP/IP» i określ ustawienia statyczne:

- IP adres niezajęty adres w Twojej sieci (na przykład: 192.168.0.105 lub 10.0.0.5);
- Maska podsieci twoja maska podsieci (na przykład: 255.255.225.0 lub 255.0.0.0);
- Główna brama Adres IP routera (na przykład: 192.168.0.1 lub 10.0.0.1);
- DNS1 podstawowy serwer nazw (przykład: 208.67.222.222);
- DNS2 pomocniczy serwer nazw (przykład: 8.8.8.8).

Na urządzeniu elektronicznym (komputer stacjonarny, laptop, telefon komórkowy, tablet itp.) W pasku adresu przeglądarki internetowej (Chrome, Opera, Firefox itp.) Wprowadź link «http://192.168.0.105» i wykonaj pszejście (gdzie 192.168.0.105 adres IP urządzenia zarezerwowany na routerze lub określony statycznie).

Na ekranie urządzenia, z którego dokonano przejścia, zostanie wyświetlona strona wprowadzania hasła (patrz Rysunek 11), należy wprowadzić hasło (domyślnie «admin») i nacisnąć przycisk «Zaloguj się».

Jeśli wprowadzone hasło jest prawidłowe, po kilku sekundach na ekranie pojawi się główny interfejs «EPS-Master» (patrz Rysunek 9).

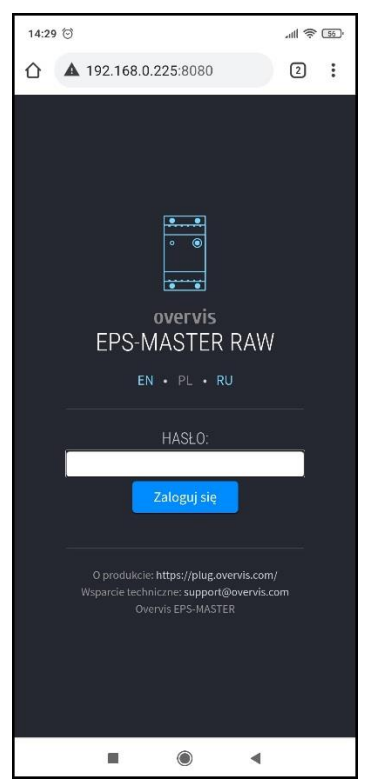

**Rysunek 11** – lokalne wejście do «EPS-Master»

#### 3.4.5 Łączenie «EPS-Slave» z «EPS-Master» i ustalanie priorytetów

Aby powiązać «EPS-Slave» z «EPS-Master», wszystkie urządzenia muszą być podłączone do domowej sieci Wi-Fi, a wskaźnik stanu nie może często migać na niebiesko.

Zaloguj się do «EPS-Master» zgodnie z paragrafem 3.4.3 lub 3.4.4.

Otwórz menu ustawień (klikając przycisk 📰 w prawym górnym rogu ekranu wybierz pozycję menu «USTAWIENIA» i przewiń listę parametrów do sekcji «EPS-SLAVE BLOKI" (patrz Rysunek 12).

Do «EPS-Master» można podłączyć do 5 urządzeń «EPS-Slave» po jednym dla każdego priorytetu, łącznie jest ich pięć:

- Najwyższa;
- Wysoki;
- Średni;
- Niska;
- Najmniejszy.

Każdy priorytet odpowiada kolejności załączania obciążenia: tak więc «NAJWYŻSZY PRIORYTET» - zostanie włączony jako pierwszy, a «NAJNIŻSZY PRIORYTET» - ostatni.

W grupie «NAJWYŻSZY PRIORYTET» wybierz z listy rozwijanej wymagane urządzenie «EPS-Slave».

#### Uwagi:

1 – urządzenie «EPS-Slave» można rozpoznać po ostatnich cyfrach w nazwie i adresie MAC umieszczonym na obudowie w formie naklejki (przykład: «EPS-SLAVE\_5F812A» i «MAC:XXXXX5F812A»);

2 – jeśli żądane urządzenie «EPS-Slave» nie znajduje się na liście, upewnij się, że «EPS-Slave» jest zasilane i podłączone do domowej sieci Wi-Fi lub spróbuj odświeżyć stronę ustawień.

Kliknij łącze «Więcej ustawień», a dodatkowe ustawienia dla wybranego urządzenia «EPS-Slave» staną się dostępne (patrz Rysunek 13):

| 12:50 🞯                                          | .all 🗟 🐠 |
|--------------------------------------------------|----------|
| overvis MAST ◎ ♥ 0 w                             |          |
| EPS-SLAVE BLOKI                                  |          |
| NAJWYŻSZY PRIORYTET                              |          |
| Nie                                              | ~        |
| Więcej personalizacji                            |          |
| WYSOKI PRIORYTET                                 |          |
| Nie                                              | $\sim$   |
| Więcej personalizacji                            |          |
| SREDNI PRIORYTET<br>Nie<br>Więcej personalizacji | ~        |
|                                                  |          |
| Więcej personalizacji                            | Y        |
| NAJMNIEJSZY PRIORYTET                            |          |
| Więcej personalizacji                            |          |
| Zapisz                                           |          |
|                                                  | •        |

Rysunek 12 – ustawienia «EPS-Master»

- W polu «Próg załączenia» należy podać wartość mocy, po osiągnięciu której obciążenie zostanie załączone przez to urządzenie «EPS-Slave»;
- W polu «Zwłoka załączenia» określ czas opóźnienia przed włączeniem obciążenia;
- W polu «Próg odłączenia» należy podać wartość mocy, po osiągnięciu której obciążenie zostanie odłączone przez «EPS-Slave»;
- W polu «Opóźnienie wyłączenia» określ czas opóźnienia przed odłączeniem obciążenia.

**Uwaga -** dla progów włączania i wyłączania wartość mniejsza od zera odpowiada progowi mocy generowanej, a wartość większa od zera odpowiada progowi mocy pobieranej.

Jeśli chcesz podłączyć więcej niż jedno urządzenie «EPS-Slave», skonfiguruj inne priorytety.

| 2:51 🗇                                                                                                    | ्रत                                            | 1 - 40        |
|----------------------------------------------------------------------------------------------------|------------------------------------------------|---------------|
| overvis MAST 🍥 🕈 🛛 w                                                                                                    |                                                |               |
| 1                                                                                                    |                                                |               |
| EPS-SLAVE BLOKI                                                                                                    |                                                |               |
| NA WAYZCZY DDIODVTET                                                                                                    |                                                |               |
|                                                                                                    |                                                |               |
| Więcej personalizacji                                                                                                    |                                                |               |
| Próg właczenia:                                                                                                    |                                                |               |
| Ustawia próg załączenia obciążenia EPS-SL<br>Wartość mniejsza niż 0 odpowiada progow<br>mocy. Wartość większa niż 0 odpowiada pr<br>energii. | AVE przez bło<br>i generowane<br>ogowi zużycia | ok.<br>J<br>1 |
|                                                                                                    | -1,4                                           | kW            |
| Opóźnienie włączenia:                                                                                                    |                                                |               |
| Ustawia czas opóźnienia przed włączeniem<br>SI AVF blokiem                                                                                   | obciążenia E                                   | PS.           |
| -                                                                                                    | 60                                             | s             |
| Próg wyłączenia:                                                                                                    |                                                |               |
| Ustawia prógi wyłączenia obciążenia EPS-S<br>Wartość mniejsza niż 0 odpowiada progow<br>mocy. Wartość większa niż 0 odpowiada pr<br>enerzii. | iLAVE blokien<br>i generowane<br>ogowi zużycia | n.<br>j<br>1  |
|                                                                                                    | -0,1                                           | kW            |
| Opóźnienie wyłączenia:                                                                                                    |                                                |               |
| Ustawia czas opóźnienia przed odłączenier<br>SI AVF blokiem                                                                                  | n obciążenia                                   | EPS-          |
|                                                                                                    | 60                                             | s             |
|                                                                                                    |                                                |               |
| WYSOKI PRIORYTET                                                                                                    |                                                |               |
| Nie                                                                                                    |                                                | ~             |
| Więcej personalizacji                                                                                                    |                                                |               |
|                                                                                                    |                                                |               |
| 2                                                                                                    | 65                                             |               |

Rysunek 13 – ustawienia progów

#### 3.5 Używanie «EPS»

Przy opisie działania «EPS» rozważany jest przykład z dwoma podłączonymi urządzeniami «EPS-Slave» oraz ustawieniami ustalonymi przez producenta.

**Uwagi** – progi i opóźnienia czasowe mogą być zmieniane przez użytkownika w ustawieniach «EPS-Master» i «EPS-Slave».

#### 3.5.1 Działanie «EPS-Master»

Po podłączeniu «EPS-Master» do sieci następuje opóźnienie czasowe 5 s, a następnie, jeśli napięcie sieciowe mieści się w dopuszczalnych granicach, «EPS-Master» włącza obciążenie.

Ponadto «EPS-Master» łączy się z domową siecią Wi-Fi (aby sterować urządzeniami «EPS-Slave», synchronizować czas z serwerem NTP i uzyskiwać dostęp do serwisu w chmurze «my.overvis.com»).

«EPS-Master» na bieżąco monitoruje wartość napięcia sieciowego, a po włączeniu obciążenia również wartość prądu pobieranego przez obciążenie. Jeżeli któryś z nich przekroczy ustalone limity, «EPS-Master» wykonuje awaryjne odłączenie obciążenia.

«EPS-Master» po nawiązaniu połączenia z urządzeniami «EPS-Slave» dodaje je do listy urządzeń sterujących obciążeniem (pozycja na liście odpowiada priorytetowi ustawionemu przez użytkownika przy łączeniu «EPS-Slave» z «EPS-Master» (patrz paragraf 3.4. 5)).

Jeśli w ciągu 60 sekund «EPS-Master» nie otrzyma danych od «EPS-Slave» - połączenie jest uznawane za utracone i «EPS-Slave» jest wykluczone z listy kontroli obciążenia, a po przywróceniu połączenia jest dodane ponownie.

Co 5 minut «EPS-Master» zapisuje dziennik (napięcie, prąd, moc, itp.) W pamięci nieulotnej.

## 3.5.2 Ochrona obciążenia po napięciu sieciowym

Podczas pracy «EPS-Master» i «EPS-Slave» stale mierzą napięcie sieciowe. Gdy napięcie wzrośnie powyżej progu 255 V (Górny próg odłączenia), obciążenie zostanie odłączone po czasie 0.5 s (Opóźnienie odłączenia przy górnym progu).

Gdy napięcie wzrośnie powyżej progu 285 V («Górny próg wyłączenia» plus 30 V), obciążenie zostanie odłączone ze stałym opóźnieniem 0.2 s.

Gdy napięcie wzrośnie powyżej 300 ± 10 V, obciążenie zostanie odłączone ze stałym opóźnieniem 0.05 s. Po odłączeniu obciążenia, jeżeli napięcie sieciowe spadnie poniżej 250 V («Górny próg odcięcia» 255 V minus 5 V histereza), po czasie SPZ (5 s) powróci do normalnej pracy.

Gdy napięcie spadnie poniżej progu 160 V (Dolny próg odłączenia), obciążenie zostanie odłączone po czasie 12.0 s (Opóźnienie odłączenia przy dolnym progu).

Gdy napięcie spadnie poniżej 145 V, obciążenie zostanie odłączone ze stałym opóźnieniem 0.25 s.

## NOVATEK-ELECTRO

Po odłączeniu obciążenia, jeżeli napięcie sieciowe wzrośnie powyżej 195 V («Dolny próg odłączenia» 190 V plus histereza 5 V), powrót do normalnej pracy nastąpi po czasie SPZ (5 s).

Działanie «EPS-Master» i «EPS-Slave» w trybie awaryjnym zostało opisane w paragrafie 3.5.4 (Odłączenie obciążenia z powodu awarii).

## 3.5.3 Obrona obciążenia według maksymalnego prądu

Podczas pracy «EPS-Master» i «EPS-Slave» stale mierzą ilość prądu pobieranego przez obciążenie.

Gdy prąd obciążenia wzrośnie powyżej maksimum o 1 A (64 A - dla «EPS-Master» i 17 A - dla «EPS-Slave»), obciążenie zostanie odłączone po ustalonym czasie 5 sekund.

Po odłączeniu obciążenia powróci do normalnej pracy po ustalonym czasie 60 sekund.

Działanie «EPS-Master» i «EPS-Slave» w trybie awaryjnym zostało opisane w paragrafie 3.5.4 (Odłączenie obciążenia z powodu awarii).

## 3.5.4 Odłączenie obciążenia w wyniku awarii

W przypadku sytuacji awaryjnej (przepięcie, podnapięcie, przetężenie itp.) Obciążenie zostaje odłączone, a wskaźnik stanu (rysunek 1 poz. 2 lub rysunek 2 poz. 1) zmienia kolor na czerwony.

Gdy alarm zniknie, wskaźnik stanu zacznie migać na czerwono, wskazująć, że trwa odliczanie czasu ponownego załączenia, po którym obciążenie zostanie automatycznie włączone.

Jeżeli w trakcie odliczania czasu SPZ wystąpi ponownie awaria, odliczanie czasu SPZ zostanie zatrzymane, a wskaźnik stanu zmieni kolor na czerwony.

# 3.5.5 Działanie w trybie przekaźnika nadprądowego (włączenie kotła lub grzałki elektrycznej w przypadku wykrycia nadmiaru generowanej energii elektrycznej)

W tym trybie początkowo na wszystkich urządzeniach «EPS-Slave» obciążenie jest wyłączone, a kolejność załączania obciążenia jest następująca:

• Obciążenie «EPS-Slave» o najwyższym priorytecie jest włączane jako pierwsze;

• Obciążenie na «EPS-Slave» z najmniejszym priorytetem jest włączane jako ostatnia.

«EPS-Master» stale mierzy wartości **generowanej** i **pobieranej** mocy i, w zależności od wyniku pomiaru, steruje podłączonymi «EPS-Slave» według następującego algorytmu, pokazanego na rysunku 14:

- jeśli wartość <u>generowanej</u> mocy stają się większa lub równa się <u>progu włączenia</u> pierwszego «EPS-Slave» (-1.3 kW):
  - o czas zaczyna odliczać 60 s (parametr: «Opóźnienie załączenia», czas T1 rysunek 14);
  - jeśli odliczanie czasu się skończyło, obciążenie jest włączane na pierwszym «EPS-Slave» (czas T2).
- jeżeli wartość <u>generowanej</u> mocy nadal jest wyższa niż <u>próg włączenia</u> drugiego «EPS-Slave» (-1.3 kW):
  - czas zaczyna odliczać 60 s (parametr «Opóźnienie włączenia», czas T2 lub T4);
  - jeżeli w trakcie odmierzania czasu wartość <u>generowanej</u> mocy spadnie poniżej <u>progu włączenia</u> drugiego «EPS-Slave» - odmierzanie czasu zostaje zatrzymane (czas T3);
  - jeśli odliczanie jest zakończone, obciążenie jest włączane na drugim «EPS-Slave» (czas T5).
- jeśli wartość **pobieranej** mocy przekroczy próg wyłączenia drugiego «EPS-Slave» (0.3 kW);
- czas zaczyna odliczać 60 s (parametr «Opóźnienie wyłączenia», czas T6);
- po upływie czasu obciążenie jest odłączane na drugim «EPS-Slave» (czas T7).
- jeśli wartość pobieranej mocy nadal jest wyższa niż próg wyłączenia pierwszego «EPS-Slave» (0.3 kW):
  - czas zaczyna odliczać 60 s (parametr «Opóźnienie wyłączenia», czas T7 lub T9);
  - jeśli w trakcie odliczania wartość pobieranej mocy spadnie poniżej progu wyłączenia pierwszego «EPS-Slave» - odliczanie zostaje przerwane (czas T8);
  - jeśli czas się skończył, obciążenie jest odłączane jako pierwsze «EPS-Slave» (czas T10).

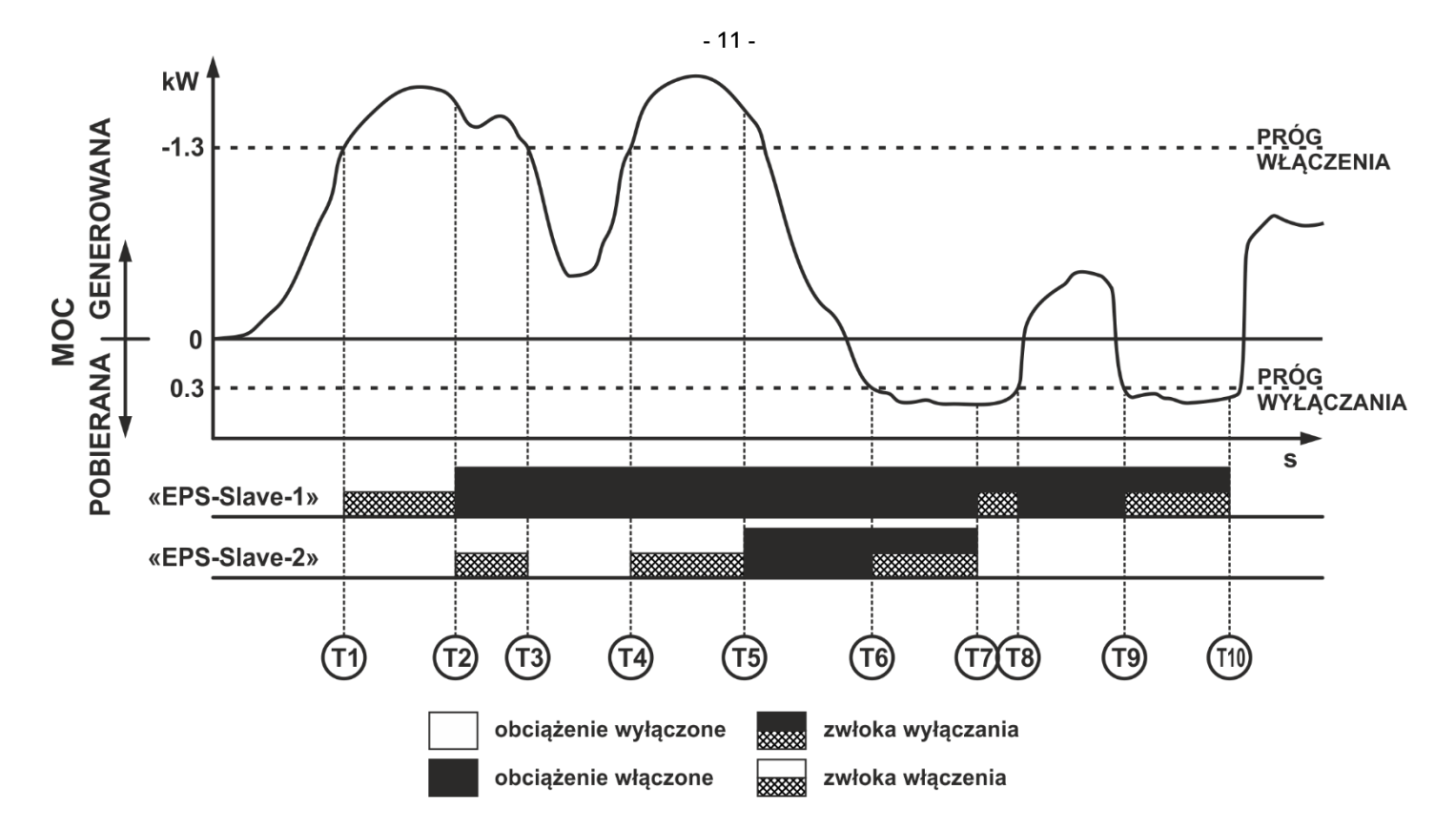

Rysunek 14 – Działanie w trybie przekaźnika nadprądowego

# 3.5.6 Praca w trybie przekaźnika nadprądowego z inwersją (wyłączanie mikroinwertera sieciowego w przypadku wykrycia nadmiaru generowanej energii elektrycznej)

W tym trybie początkowo na wszystkich urządzeniach «EPS-Slave» dołączone są dodatkowe źródła zasilania, a kolejność ich wyłączania jest następująca:

- Jako pierwszy wyłącza dodatkowe źródło zasilania na «EPS-Slave» z najniższym priorytetem;
- Jako ostatni wyłączany jest dodatkowy zasilacz na «EPS-Slave» o najwyższym priorytecie.

«EPS-Master» stale mierzy wartości *generowanej* i *pobieranej* mocy oraz w zależności od wyniku pomiaru steruje podłączonymi «EPS-Slave» według następującego algorytmu, pokazanego na rysunku 15:

- jeśli wartość <u>generowanej</u> mocy stanie się większa lub równa <u>progowi wyłączenia</u> drugiego «EPS-Slave» (-0.7 kW):
  - czas zaczyna odliczać 60 s (parametr «Opóźnienie wyłączenia», czas T1 lub T8 rysunek 15);
  - jeżeli w trakcie odliczania wartość <u>generowanej</u> mocy spadła poniżej <u>progu wyłączenia</u>, to odliczanie zostanie przerwane (czas T9).
  - po upływie czasu dodatkowe źródło zasilania jest odłączane przy drugim «EPS-Slave» (czas T2).
- jeśli wartość <u>generowanej</u> mocy nadal jest większa niż <u>progowi wyłączenia</u> pierwszego «EPS-Slave» (-0.7 kW):
  - czas zaczyna odliczać 60 s (parametr «Opóźnienie wyłączenia», czas T2);
  - jeśli odliczanie czasu jest dokonane wykonuje się podłączenie dodatkowego źródła energii elektrycznej na pierwszym «EPS-Slave» (czas T3).
- jeśli wartość pobieranej mocy przekroczy próg włączenia pierwszego «EPS-Slave» (1.5 kW);
  - czas zaczyna odliczać 60 s (parametr «Opóźnienie włączania», czas T4);
  - jeśli odliczanie czasu jest dokonane wykonuje się włączenie dodatkowego źródła energii elektrycznej na pierwszym «EPS-Slave» (czas T5).
- jeśli wartość <u>pobieranej</u> mocy przekroczy <u>próg włączenia</u> drugiego «EPS-Slave» (1.5 kW):
  - czas zaczyna odliczać 60 s (parametr «Opóźnienie załączenia», czas T6);
    - jeśli odliczanie jest zakończone, dodatkowe źródło zasilania jest załączane na drugim «EPS-Slave» (czas T7).
    - 0

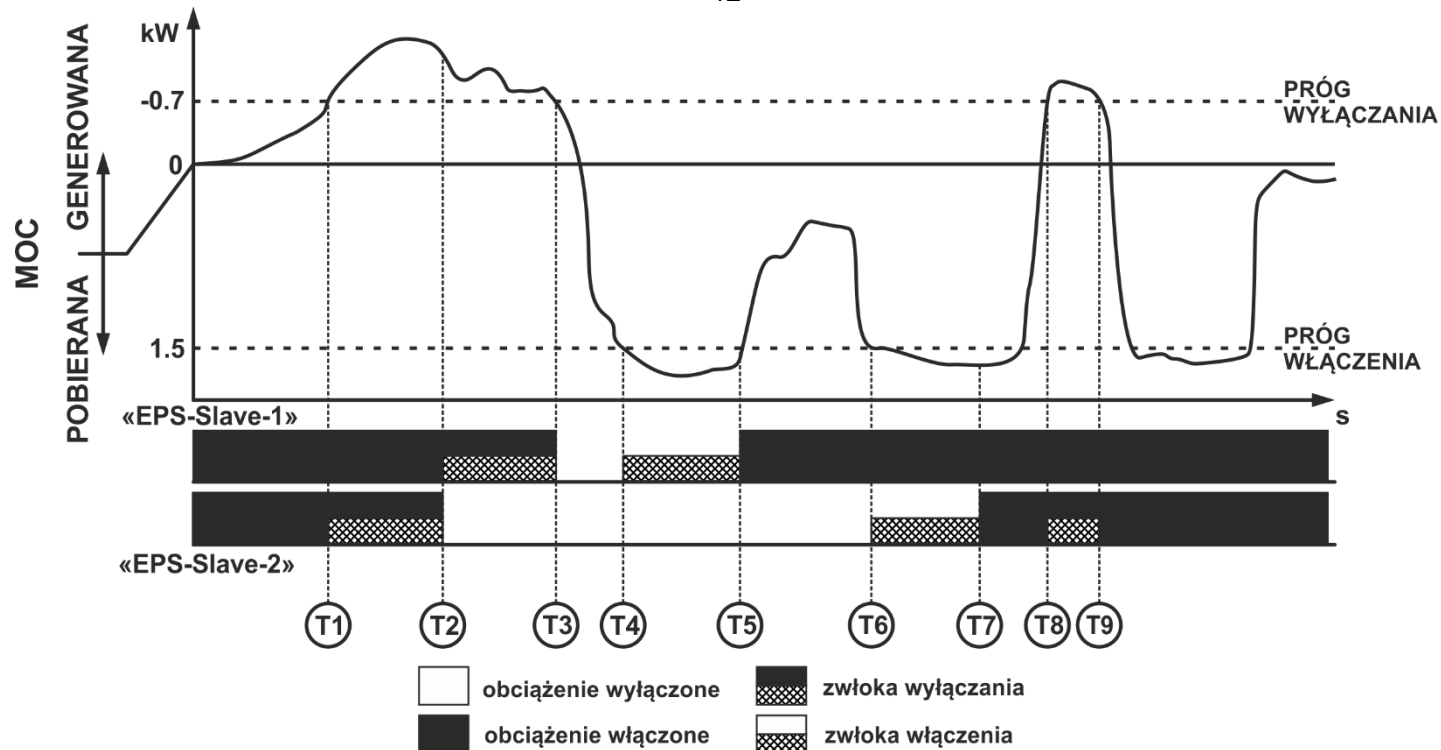

Rysunek 15 – Działanie w trybie pracy przekaźnika nadprądowego z inwersją

## 3.5.7 Działanie w trybie pracy przekaźnika ograniczenia mocy (wyłączenie kotła lub pralki po przekroczeniu progu pobieranej mocy)

W tym trybie początkowo na wszystkich urządzeniach «EPS-Slave» włączone jest obciążenie, a kolejność odłączania obciążenia jest następująca:

- Najpierw odłączane jest obciążenie na «EPS-Slave» o najniższym priorytecie;
- Obciążenie «EPS-Slave» o najwyższym priorytecie jest odłączane jako ostatnie.

«EPS-Master» stale mierzy wartości <u>generowanej</u> i <u>pobieranej</u> mocy i, w zależności od wyniku pomiaru, steruje podłączonymi «EPS-Slave» według następującego algorytmu, pokazanego na rysunku 16:

- jeśli wartość pobieranej mocy staje się większa lub równa progu wyłączenia drugiego «EPS-Slave» (3.0 kW):
  - czas zaczyna odliczać 60 s (parametr «Opóźnienie wyłączenia», czas T1 lub T7 rysunek 16);
  - jeśli odliczanie czasu się skończyło, obciążenie jest odłączane na drugim «EPS-Slave» (czas T2 lub T8).
- jeśli wartość pobieranej mocy przekroczy próg wyłączenia "EPS-Slave» (3.0 kW):
  - czas zaczyna odliczać 60 s (parametr «Opóźnienie wyłączenia», czas T3 lub T8);
  - jeśli w trakcie odliczania czasu wartość <u>pobieranej</u> mocy spadnie poniżej <u>progu wyłączenia</u>, to odliczanie zostaje przerwane (czas T4);
  - jeśli odliczanie się skończyło, obciążenie jest odłączane przy pierwszym «EPS-Slave» (czas T9).
- jeśli wartość pobieranej mocy spadnie poniżej prógu włączenia drugiego «EPS-Slave» (0.5 kW);
  - czas zaczyna odliczać 60 s (parametr «Opóźnienie włączone», czas T5);
  - jeśli odliczanie czasu się skończyło, obciążenie jest włączone na drugim «EPS-Slave» (czas T6).

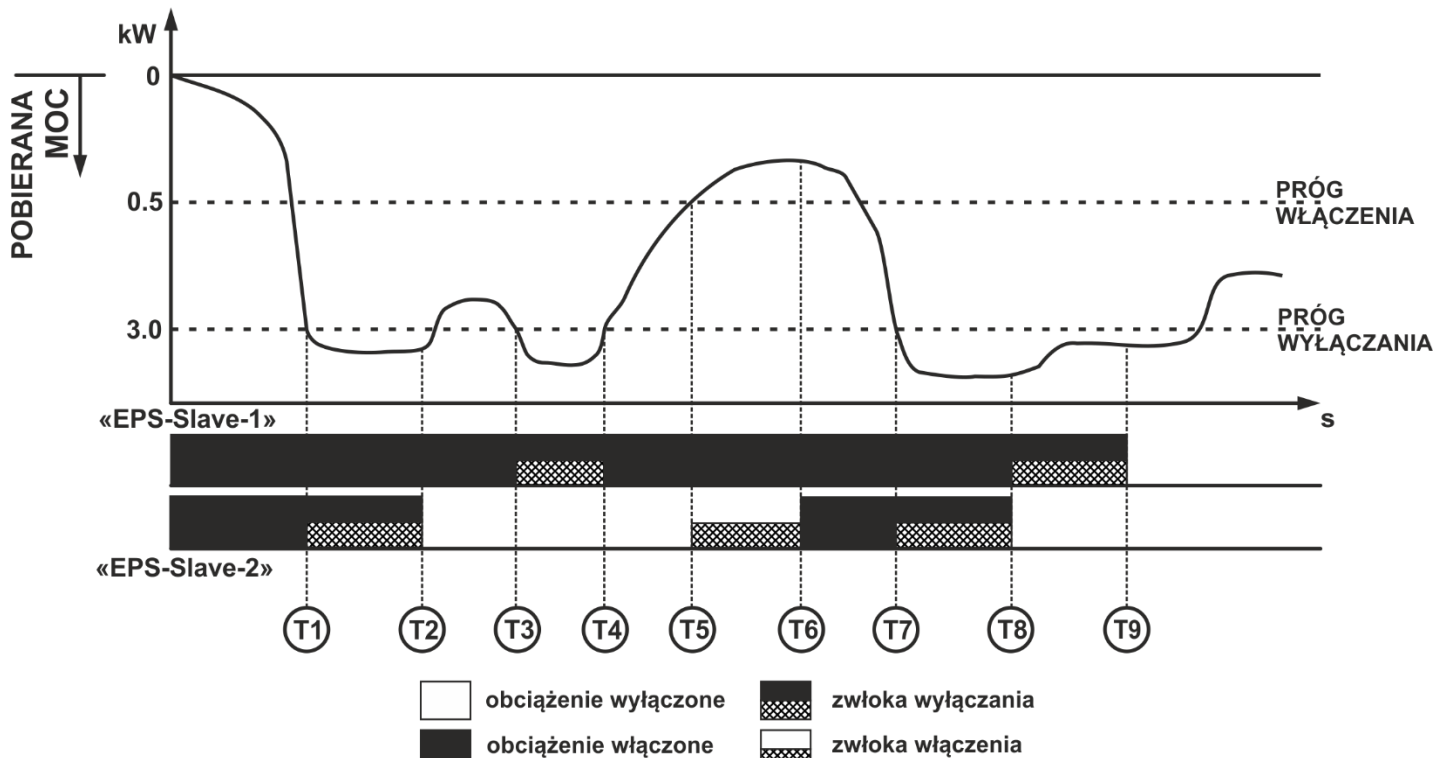

Rysunek 16 – Działanie w trybie pracy przekaźnika ograniczenia mocy

## 3.5.8 Działanie w trybie przekaźnika ograniczającego moc z inwersją (podłączenie mikroinwertera sieciowego)

W tym trybie początkowo na wszystkich urządzeniach «EPS-Slave» odłączane są dodatkowe źródła zasilania, a kolejność ich załączania jest następująca:

- Pierwszym jest dodatkowe źródło zasilania w «EPS-Slave» o najwyższym priorytecie;
- Ostatni włącza dodatkowe źródło zasilania na «EPS-Slave» o najniższym priorytecie.

«EPS-Master» stale mierzy wartości *generowanej* i *pobieranej* mocy i, w zależności od wyniku pomiaru, steruje podłączonymi «EPS-Slave» według następującego algorytmu, pokazanego na rysunku 16:

- jeśli wartość <u>pobieranej</u> mocy staje się większa lub równa <u>prógu włączenia</u> pierwszego «EPS-Slave» (1.1 kW):
  - czas zaczyna odliczać 60 s (parametr «Opóźnienie załączenia», czas T1 lub T8 rysunek 17);
  - po upływie odliczania czasu załączane jest dodatkowe źródło zasilania na pierwszym «EPS-Slave» (czas T2 lub T9).
- gdy wartość *pobieranej* mocy przekroczy próg włączenia drugiego «EPS-Slave» (1.1 kW):
  - czas zaczyna odliczać 60 s (parametr «Opóźnienie załączenia», czas T3 lub T9);
  - jeśli odliczanie dobiegnie końca, dodatkowe źródło zasilania jest włączane na drugim «EPS-Slave» (czas T4 lub T10).
- jeśli wartość <u>pobieranej</u> mocy spadnie poniżej <u>progu wyłączania</u> drugiego «EPS-Slave» (0.2 kW);
  - czas zaczyna odliczać 60 s (parametr: "Opóźnienie wyłączenia", czas T5);
  - po upływie odliczania czasu dodatkowe źródło zasilania jest odłączane przy drugim ""EPS-Slave»." (czas T6).
- jeśli wartość pobieranej mocy pozostaje poniżej progu wyłączenia pierwszego «EPS-Slave» (0.2 kW):
  - czas zaczyna odliczać 60 s (parametr «Opóźnienie wyłączenia», czas T6);
  - po zakończeniu odliczania czasu dodatkowe źródło zasilania jest odłączane przy pierwszym «EPS-Slave» (czas T7).

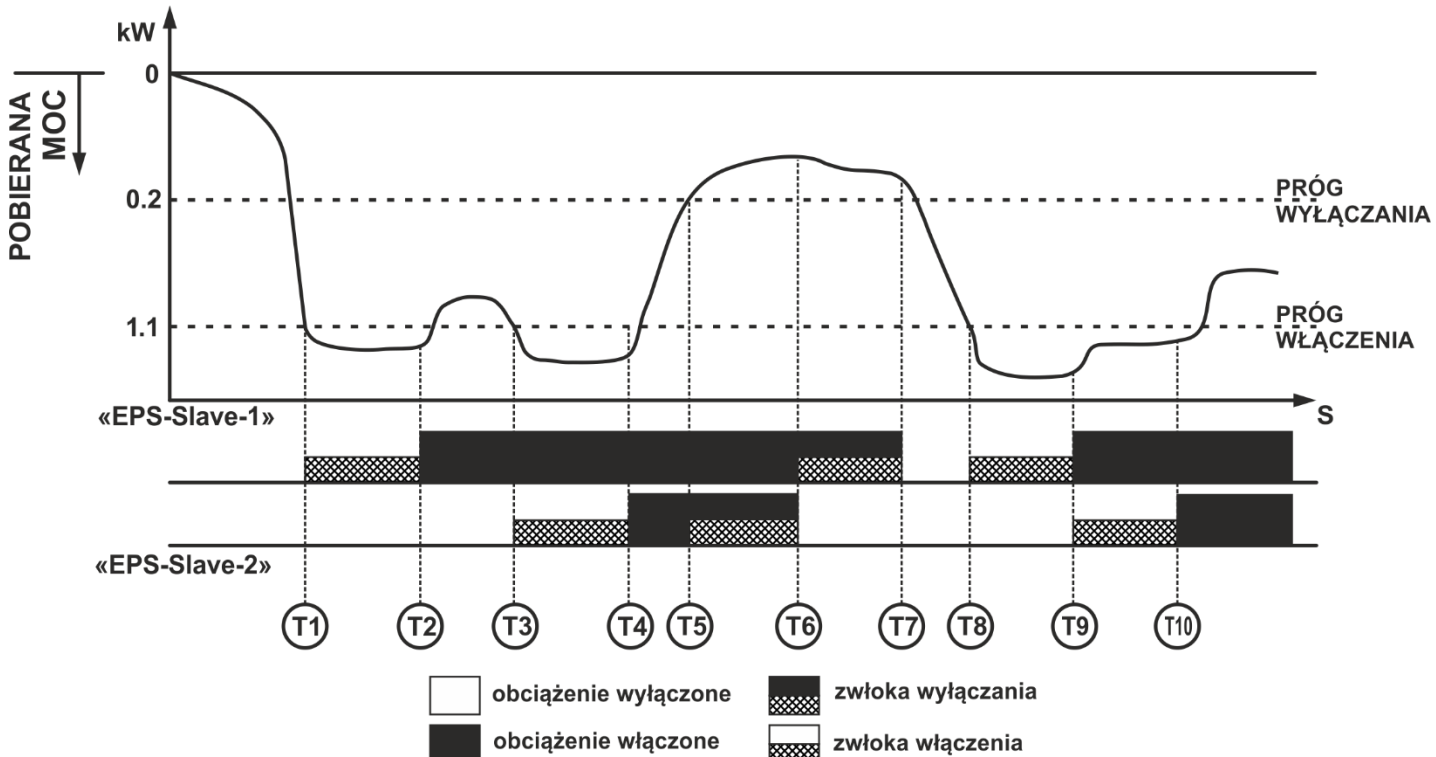

Rysunek 17 – Działanie przekaźnika ograniczającego moc z inwersją

## 3.5.9 Działanie «ESP-Slave»

Po podłączeniu «EPS-Slave» do sieci następuje opóźnienie czasowe 5 s i nawiązane zostaje połączenie z domową siecią Wi-Fi (w celu odebrania poleceń sterujących z «EPS-Master», synchronizacja czasu i aktualnego trybu pracy, a także dostęp do serwisu w chmurze «my.overvis.com»).

«EPS-Slave» stale monitoruje wartość napięcia sieciowego, a po włączeniu obciążenia - oraz ilość prądu pobieranego przez obciążenie. Jeżeli któryś z nich przekroczy ustalone limity, «EPS-Slave» wykonuje awaryjne odłączenie obciążenia.

Jeśli «EPS-Master» wyśle polecenie «Włącz obciążenie» - «EPS-Slave» włączy obciążenie, pod warunkiem, że nie ma awarii zaniku napięcia.

Jeśli «EPS-Master» wyśle polecenie «Odłącz obciążenie» - «EPS-Slave» odłącza obciążenie, po czym następuje opóźnienie czasowe 5 s (aby uniknąć częstego włączania obciążenia).

Jeśli w ciągu 60 sekund «EPS-Master» nie zainicjuje wymiany danych z «EPS-Slave» - połączenie jest traktowane jako utracone i obciążenie:

- wyłącza podczas pracy w trybie przekaźnika nadprądowego i przekaźnika ograniczenia mocy z inwersją;
- załącza się podczas pracy w trybie przekaźnika nadprądowego z inwersją i przekaźnikiem ograniczającym moc.

«EPS-Slave» wysyła na żądanie «EPS-Master» informacje o swoim statusie.

Co 5 minut «EPS-Slave» zapisuje dziennik (napięcie, prąd, moc, itp.) W nieulotnej pamięci.

#### 3.5.10 Przywracanie ustawień fabrycznych «EPS-Master» lub «EPS-Slave»

Naciśnij i przytrzymaj przycisk «Wi-Fi» na panelu przednim urządzenia przez 12 sekund.

Po 12 sekundach wskaźnik stanu zmieni kolor na fioletowy, zwolnij przycisk «Wi-Fi».

Po zakończeniu przywracania ustawień fabrycznych lampka stanu zmieni kolor na fioletowy, a urządzenie automatycznie uruchomi się ponownie.

Urządzenie zostało zresetowane do ustawień fabrycznych i gotowe do użycia.

#### 3.5.11 Wymiana danych między «EPS-Master» i «EPS-Slave»

Wymiana danych pomiędzy urządzeniami «EPS-Master» i «EPS-Slave» odbywa się za pośrednictwem protokołu UDP.

Aby wyszukać urządzenia «EPS-Slave», «EPS-Master» używa transmisji UDP na porcie «32500».

Do sterowania urządzeniami «EPS-Slave», «EPS-Master» wykorzystuje wysyłanie UDP na porcie «32500». Urządzenia «EPS-Slave» wysyłają dane do «EPS-Master» za pomocą adresu UDP wysyłanego na porcie 32501.

**Uwaga** – aby «EPS» działał poprawnie, upewnij się, że ustawienia routera nie zabraniają transmisji pakietów UDP, a korzystanie z portów 32500 i 32501 nie jest zabronione.

#### Eco Profit Solutions

#### NOVATEK-ELECTRO

### 3.5.12 Wymiana danych między «EPS» a serwisem «my.overvis.com»

Wymiana danych między «EPS» a serwisem «my.overvis.com» odbywa się za pośrednictwem połączenia TCP z adresem «http://my.overvis.com» i portem «20504».

**Uwaga** – aby usługa działała poprawnie, upewnij się, że wychodzące połączenie TCP do portu 20504 nie jest zabronione w ustawieniach routera.

Wszystkie dane między EPS a my.overvis.com są odbierane i przesyłane za pomocą szyfrowania.

#### 4 OBSŁUGA TECHNICZNA

## 4.1 Środki bezpieczeństwa

PODCZAS KONSERWACJI ODŁĄCZYĆ «EPS» I PODŁĄCZONY Z NIM SPRZĘT OD SIECI ZASILAJĄCEJ.

## 4.2 Polecona częstotliwość obsługi technicznej co sześć miesięcy.

### 4.3 Procedura obsługi technicznej:

1) wizualnie sprawdź, czy na wtyczce «EPS-Slave» nie ma nagaru, jeśli zostanie znaleziony, usunąć;

 wizualnie sprawdź całość obudowy «EPS-Master» i «EPS-Slave», jeśli zostaną znalezione pęknięcia i wióry, wycofaj z eksploatacji i wyślij do naprawy;

3) jeżeli potrzeba, oczyścić obudowę urządzenia «EPS» z kurzu.

#### Dla czyszczenia nie używaj materiałów ściernych ani rozpuszczalników.

### **5 TERMIN SŁUŻBY I GWARANCJA PRODUCENTA**

**5.1** Okres użytkowania EPS wynosi 10 lat. Po upływie okresu użytkowania skontaktuj się z producentem.

5.2 Termin przechowywania - 3 lata.

5.3 EPS jest objęty 3-letnią gwarancją od daty sprzedaży.

W okresie gwarancyjnym (w razie odmowy «EPS») producent bezpłatnie naprawia urządzenia «EPS».

#### UWAGA! JEŚLI «EPS» BYŁ UŻYWANY Z NARUSZENIEM WYMAGAŃ NINIEJSZEJ INSTRUKCJI OBSŁUGI, KUPUJĄCY TRACI PRAWO DO USŁUG GWARANCYJNYCH.

5.4 Serwis gwarancyjny wykonywany jest w miejscu zakupu lub przez producenta «EPS»;

5.5 Serwis pogwarancyjny «EPS» realizowany jest przez producenta;

**5.6** Przed wysłaniem do naprawy «EPS» należy zapakować w oryginalne lub inne opakowanie wykluczające uszkodzenia mechaniczne.

# Uprzejmie prosimy: w przypadku zwrotu «EPS» i przekazania go do serwisu gwarancyjnego (pogwarancyjnego), w zakresie informacji o reklamacjach, szczegółowo określić przyczynę zwrotu.

## **6 TRANSPORT I PRZECHOWYWANIE**

«EPS» w opakowaniu producenta może być przewożony i przechowywany w temperaturach od minus 45 do +60 ° C i wilgotności względnej nie większej niż 80%.

## 7 ŚWIADECTW PRZYJĘCIA DO PRODUKCJI

«EPS» jest produkowany i odbierany zgodnie z wymaganiami aktualnej dokumentacji technicznej i uznawany jest za zdatny do użytku.

Kierownik Działu Jakości

Data produkcji

MP

8 INFORMACJE DOTYCZĄCE REKLAMACJI

| <br> |
|------|
|      |
|      |
|      |
|      |
|      |
|      |
|      |
|      |
|      |
| <br> |
|      |
|      |
|      |
|      |
|      |
|      |
|      |
|      |
|      |
|      |
|      |
|      |
|      |
|      |
|      |
|      |
|      |
|      |
|      |
|      |
|      |
|      |
|      |
|      |
|      |
|      |
| <br> |
|      |
|      |
|      |
|      |
|      |
|      |
|      |
|      |
|      |
|      |
|      |
|      |

Będziemy wdzięczny Państwu za wszelkie informacje o jakości «EPS» oraz uwagi i propozycji dotyczące pracy «EPS».

\*\*\*\*

Ze wszystkimi pytaniami prosimy zwracać się do producenta.

"Novatek-Electro" 59, Ulica Admirała Łazariewa, Odessa, Ukraina, 65007 Tel: +38 048 738-00-28; +38 0482 37-48-27 tel./faks: +38 0482 34 36 73 www.novatek-electro.com Novatek-Electro Polska sp. z o.o. ul. Genewska 31 03-940 Warszawa Tel. +48 22 299 60 30

Data sprzedaży \_\_\_\_\_

VN210517

## - 17 -**Załącznik A** (odniesienie)

W tym dodatku opisano interfejs sieciowy «EPS-Master» i jego regulowane parametry (patrz Tabela A1).

## A1 Autoryzacja użytkownika

Po otwarciu WEB-interfejsu «EPS-Master» w przeglądarce na komputerze PC (lub innym urządzeniu z zainstalowaną przeglądarką) zostanie wyświetlona strona autoryzacji użytkownika.

Aby uzyskać dostęp do «EPS-Master», należy wprowadzić hasło (domyślnie «admin»), jak pokazano na Rysunku A1.

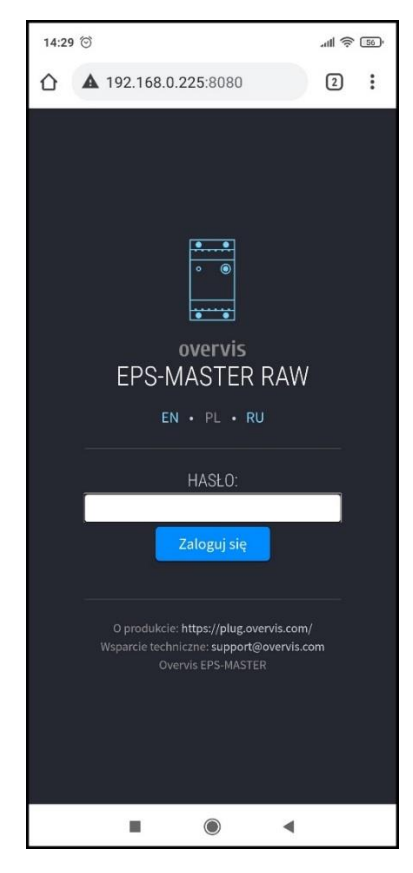

## Rysunek A1 – Autoryzacja użytkownika

#### Status A2

Po pomyślnej autoryzacji zostanie wyświetlona strona statusu (patrz rysunek A2), na której wyświetlane są aktualne informacje o statusie «EPS-Master».

U góry ekranu nazwa urządzenia «overvis MASTER», aktualny pobór mocy obciążenia «0 W», kierunek zasilania oraz przycisk « 🔳 » otwieranie menu głównego.

Na środku ekranu znajdują się odczyty mierzonych parametrów sieci (prąd i moc obciążenia, napięcie i częstotliwość sieci).

Poniżej znajduje się stan przekaźnika obciążenia («on») oraz lista podłączonych urządzeń «EPS-Slave».

U dołu ekranu znajdują się różne liczniki zaoszczędzonej/zużytej energii elektrycznej oraz ilość zaoszczędzonych/wydanych środków.

Wygląd licznika:

| 0.000 kWt*god | - dane w bieżącym okresie;                  |
|---------------|---------------------------------------------|
| 0.000 eur     | <ul> <li>koszt za bieżący okres;</li> </ul> |

今0.000 kWt god - dane za ubiegły okres.

**Uwaga -** odczyt za bieżący okres zmienia kolor z zielonego na czerwony, gdy wartość bieżącego okresu przekracza wartość z poprzedniego okresu.

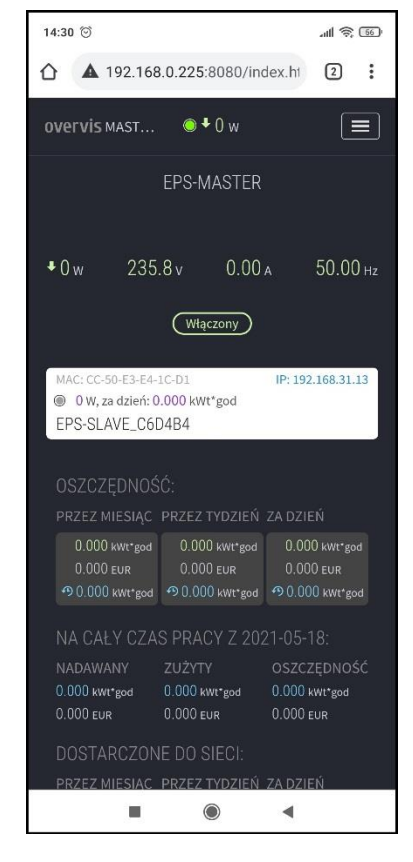

#### Rysunek A2 – Stan «EPS-Master»

**OSZCZĘDNOŚCI** - liczniki wyprodukowanej energii elektrycznej zużytej przez wszystkie podłączone urządzenia "EPS-Slave». na ostatni dzień, tydzień i miesiąc (Wskaźnik Twoich oszczędności).

**NADAWANY DO SIECI** – liczniki wyprodukowanej energii elektrycznej dostarczonej do sieci na ostatni dzień, tydzień i miesiąc.

**ZUŻYWANE Z SIECI** – liczniki energii elektrycznej pobranej z sieci na ostatni dzień, tydzień i miesiąc.

ZA CAŁY CZAS PRACY – liczniki energii elektrycznej (zapisanej, dostarczonej i pobranej) przez cały czas od momentu zerowania.

#### A3 Menu główne

Po naciśnięciu przycisku « ES » Zostanie wyświetlone menu główne «EPS-Master», jak pokazano na rysunku A3.

Aby zamknąć menu, ponownie naciśnij przycisk «

#### «STAN» – stan bieżący.

- «OCHRONA» ustawienia funkcji ochronnych.
- «DZIENNIK» przeglądanie dziennika.

«USTAWIENIA» – główne ustawienia.

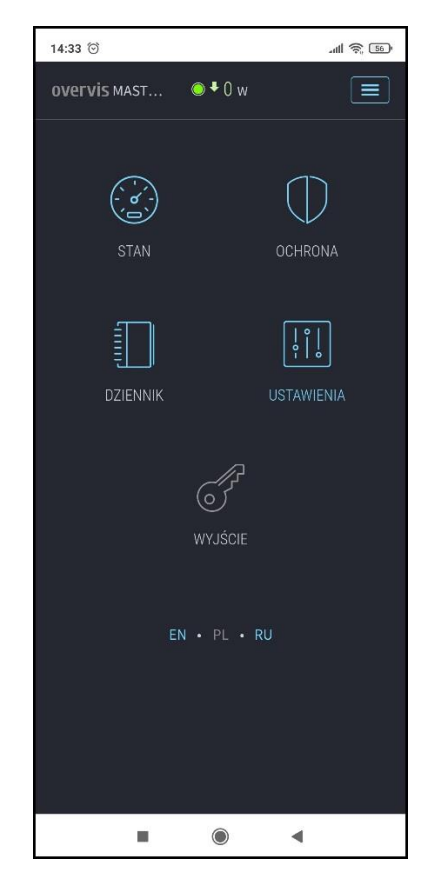

Rysunek A3 – Menu główne «EPS-Master»

## Ochrona A4

Otwiera się po przejściu do pozycji menu «OCHRONA» (rysunek A4).

Ta pozycja menu zawiera ustawienia funkcji zabezpieczenia napięciowego:

• **Górny próg** – maksymalna wartość napięcia, po osiągnięciu której obciążenie zostanie odłączone;

• **Dolny próg** – minimalna wartość napięcia, po osiągnięciu której obciążenie zostanie odłączone;

• **Opóżnienie SPZ** – zwłoka przed ponownym uruchomieniem obciążenia po awarii;

• Zapisz – Zapisz ustawienia.

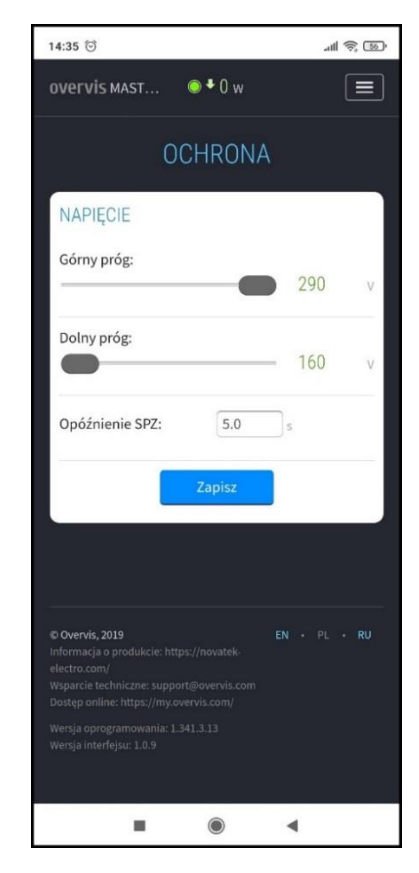

Rysunek A4 – Ochrona napięcia

## Ustawienia A5

Otwiera się po przejściu do pozycji menu «USTAWIE-NIA» (Rysunek A5).

Ta pozycja menu zawiera główne ustawienia «EPS-Master», podzielone na grupy:

- Dostęp do urządzenia;
- Koszt energii elektrycznej;
- Bloki «EPS-Slave»;
- ≻ Wi-Fi;
- $\succ$  Data i czas;
- Chmura Overvis;
- Dodatkowo.

## DOSTĘP DO URZĄDZENIA

- Nazwa urządzenia nazwa urządzenia;
- **Hasło** ustawia hasło dostępu «EPS-Master» poprzez WEB interfejs ;
  - Zapisz zapisz ustawienia grupy.

## **KOSZT ENERGII ELEKTRYCZNEJ**

• Koszt zużycia 1 kW - określa koszt zużytej energii elektrycznej 1 kWh;

• Koszt wytworzenia 1 kW – ustala koszt wytworzonej energii elektrycznej za 1 kWh;

• Waluta – ustawia walutę, w której obliczany jest koszt energii elektrycznej;

• Zapisać – zapisz ustawienia grupy.

## **BLOKI «EPS-SLAVE»**

- Zwłoka włączenia czas zwłoki przed włączeniem obciążenia na «EPS-Slave»;
- Zwłoka odłączenia czas zwłoki przed odłączeniem obciążenia na «EPS-Slave»;
- Próg włączenia próg mocy załączenia «EPS-Slave»;
- Próg odłączenia próg mocy dla wyłączenia «EPS-Slave»;
- Zapisz zapisz ustawienia grupy.

#### WI-FI

- Nazwa sieci (SSID) nazwa sieci Wi-Fi, do której podłączony jest «EPS-Master»;
- Hasło sieciowe hasło sieci Wi-Fi, do której podłączony jest «EPS-Master»;
- Włączyć automatyczne reset WI-FI każde 8 godzin;
- Ustawienia TCP/IP Tryb konfiguracji TCP/IP (ręczny lub automatyczny DHCP);
- adres IP Ustawienia adresu IP;
- Maska podsieci ustawienie maski podsieci;
- Główna brama ustawienie adresu bramy głównej;
- DNS1 podstawowy serwer nazw DNS;
- DNS2 dodatkowy serwer nazw DNS;
- MAC adres unikalny adres MAC «EPS-Master»;
- IP adres aktualny adres IP «EPS-Master»;
- Zapisz zapisz ustawienia grupy.

## DATA I CZAS

- Czas na urządzeniu aktualna data i czas w «EPS-Master»;
- Strefa czasowa aktualna strefa czasowa na «EPS-Master»;

• Włącz automatyczne przejście na czas letni - opcja, która pozwala zezwolić lub zabronić «EPS-Master», aby automatycznie przełączał się na czas letni iz powrotem;

• Korekta czasu - korekta biegu czasu na «EPS-Master», ustawiana w sekundach na dobę;

• Włącz synchronizację czasu - parametr umożliwiający włączenie lub wyłączenie programu «EPS-Master» do synchronizacji czasu z serwerem NTP;

- Adres serwera NTP adres serwera dokładnego czasu NTP;
- **Port** port do łączenia się z dokładnym serwerem czasu;
- Zapisz zapisz ustawienia grupy;

• **Synchronizacja z serwerem -** wymuszone rozpoczęcie synchronizacji czasu pomiędzy serwerem czasu a «EPS-Master»;

| 12:50 🞯                                             |               | .⊪ @ ® |  |
|-----------------------------------------------------|---------------|--------|--|
| ▲ 192.168.0.225                                     | 8080/index.ht | 1:     |  |
| overvis MAST 🔍                                      | ▶0 w          |        |  |
| USTA                                                | WIENIA        |        |  |
| DOSTĘP DO URZĄDZ                                    | ENIA          |        |  |
| Nazwa urządzenia:                                   | EPS-MASTER R  | AW     |  |
| Hasło:                                              | •••••         |        |  |
| Wyszukiwanie urządzeń<br>KOSZT ENERGII ELEKTRYCZNEJ |               |        |  |
| Koszt zużycia 1 kW*h:                               | 1,000         |        |  |
| Koszt wytworzenia za 1<br>kW*h:                     | 0,500         |        |  |
| Waluta:                                             | EUR           | ~      |  |
| Zapisz                                              |               |        |  |

Rysunek A5 – Podstawowe ustawienia «EPS-Master»

• Synchronizacja z PC - rozpocznij synchronizację czasu pomiędzy PC a «EPS-Master».

## **CHMURA OVERVIS**

• Włącz zdalny dostęp przez chmurę - niezależnie od tego, czy «EPS-Master» może łączyć się z chmurą Overvis, czy nie;

- Adres serwera ustawia adres chmury Overvis;
- **Port** port połączenia;
- Status informacja służbowa o statusie połączenia z chmurą Overvis;
- Zapisz zapisz ustawienia grupy.

#### DODATKOWO

- Jasność wskazania ustawia jasność świecenia wskazań urządzenia;
- Zapisz zapisz ustawienia grupy.

#### Tabela A1 – Regulowane parametry «EPS-Master»

| Νοτικο                                     | Zakres                      |                 | Wartość po         |
|--------------------------------------------|-----------------------------|-----------------|--------------------|
| Nazwa                                      | ot                          | do              | restarcie          |
| Wi-Fi                                      |                             |                 |                    |
| Nazwa sieci (SSID)                         | 32 symbole ASCII            |                 | pusty              |
| Hasło sieciowe                             | 64 symbole ASCII            |                 | pusty              |
| Ustawienia TCP/IP                          | Ręcznie / Au                | Itomatycznie    | automatycznie      |
| IP adres                                   | 0.0.0.0                     | 255.255.255.255 | 192.168.0.105      |
| Maska podsieci                             | 0.0.0.0                     | 255.255.255.255 | 255.255.255.0      |
| Główna brama                               | 0.0.0.0                     | 255.255.255.255 | 192.168.0.1        |
| DNS1                                       | 0.0.0.0                     | 255.255.255.255 | 208.67.222.222     |
| DNS2                                       | 0.0.0.0                     | 255.255.255.255 | 8.8.8.8            |
| Ochrona napięcia                           |                             |                 |                    |
| Górny próg, V                              | 240                         | 290             | 255                |
| Dolny próg, V                              | 160                         | 230             | 160                |
| Zwłoka ponownego włączenia, z              | 0.5                         | 600.0           | 5.0                |
| Dostęp do urządzenia                       |                             |                 |                    |
| Nazwa urządzenia                           | 32 symbo                    | ble ASCII       | «EPS-              |
| Hasto dostenu do sieci                     | 32 symbo                    |                 |                    |
| Koszt operaji elektrycznej                 | 32 Symbole ASCII            |                 | «aunin»            |
| Koszt zużycia 1 kW/b                       | 0.001                       | 0000 000        | 1 000              |
| Koszt wytworzenia 1 kWb                    | 0.001                       | 0000 000        | 0.500              |
|                                            | BVR BGN C7K CH              |                 | 0.000              |
| Waluta                                     | K7T IVI ITI MDI DIN DRB RIB |                 | FUR                |
|                                            | RON SEK LIAH LISD           |                 | LOIX               |
| Data i godzina                             |                             |                 |                    |
| Strefa czasowa za Greenwich (GMT)          | UTC-12:00                   | UTC+13:00       | UTC+0:00           |
| Korekta czasu, s                           | -9.9                        | +9.9            | +0.0               |
| Automatyczne przełaczanie na czas letni iz |                             | - ·             |                    |
| powrotem                                   | Nie /                       | lak             | Nie                |
| Svnchronizacia czasu                       | Odłaczona                   | / Właczona      | Właczona           |
| Adres serwera NTP                          | 32 symb                     | oli ASCII       | «time.windows.com» |
| Port połaczenia                            | 1                           | 65535           | 123                |
| Chmura my.overvis.com                      |                             |                 |                    |
| Zezwolenie na prace                        | Odłaczona / Właczona        |                 | Włączona           |
| Adres serwera                              | 32 symboli ASCII            |                 | «my.overvis.com»   |
| Port połaczenia                            | 1                           | 65535           | 20504              |
| Bloki wykonawcze                           |                             |                 |                    |
| Opóźnienie włączenia, s                    | 5                           | 1200            | 60                 |
| Opóźnienie wyłączenia, s                   | 5                           | 1200            | 60                 |
| Próg włączenia, kWh                        | -15.2                       | 15.2            | 0.3                |
| Próg wyłączenia, kWh                       | -15.2                       | 15.2            | -1.3               |
| Dodatkowo                                  |                             | •               |                    |
| Jasność wyświetlacza                       | 1                           | 15              | 12                 |

#### - 21 -**Dodatek B** (odniesienie)

W tym dodatku opisano interfejs sieciowy "EPS-Slave» i jego konfigurowane parametry (patrz Tabela B1).

## B1 Autoryzacja użytkownika

Po otwarciu WEB - interfejsu «EPS-Slave» w przeglądarce komputera (lub dowolnego urządzenia z zainstalowaną przeglądarką) zostanie wyświetlona strona autoryzacji użytkownika.

Aby uzyskać dostęp do «EPS-Slave», należy wprowadzić hasło (domyślnie «admin»), jak pokazano na rysunku B1.

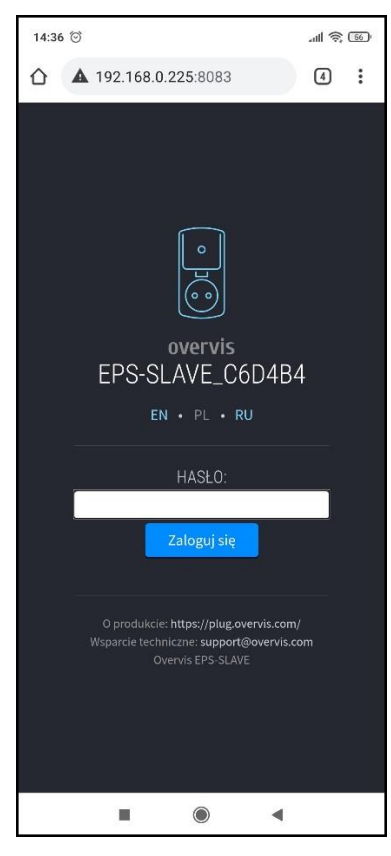

Rysunek B1 – Autoryzacja użytkownika

## B2 Status

Po udanej autoryzacji zostanie wyświetlona strona statusu (patrz Rysunek B2), na której wyświetlane są aktualne informacje o statusie «EPS-Slave».

U góry ekranu nazwa urządzenia «overvis SLAVE», aktualny pobór mocy obciążenia «0 W» oraz przycisk «

Na środku ekranu znajdują się odczyty mierzonych parametrów sieci (prąd i moc obciążenia oraz napięcie).

Poniżej przedstawiono stan przekaźnika obciążenia («włączono w 00:00»).

U dołu ekranu znajdują się liczniki zużytej energii elektrycznej i wydana kwota.

Wygląd licznika:

- 0.000 kwt\*god czytanie w bieżącym okresie;
- 0.000 kWt\*god
- dane za ubiegły okres.

**Uwaga -** odczyt za bieżący okres zmienia kolor z zielonego na czerwony, gdy wartość bieżącego okresu przekracza wartość z poprzedniego okresu.

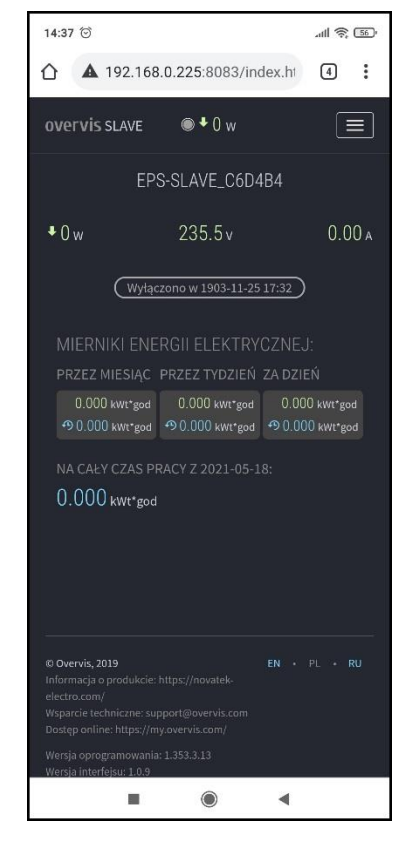

Rysunek B2 – Stan «EPS-Slave»

**MIERNIKI ENERGII ELEKTRYCZNEJ -** liczniki energii elektrycznej pobranej z sieci na ostatni dzień, tydzień i miesiąc.

NA CAŁY CZAS PRACY – licznik energii elektrycznej na cały czas od momentu zerowania.

## NOVATEK-ELECTRO

## B3 Menu główne

Po naciśnięciu przycisku « 📄 » zostanie wyświetlone menu główne «EPS-Slave», jak pokazano na rysunku B3. Aby zamknąć menu, ponownie naciśnij przycisk « 📄 ».

«STAN» – Stan bieżący.

«OCHRONA» – ustawienia funkcji ochronnych. «DZIENNIK» – przeglądanie dziennika. «USTAWIENIA» – podstawowe ustawienia.

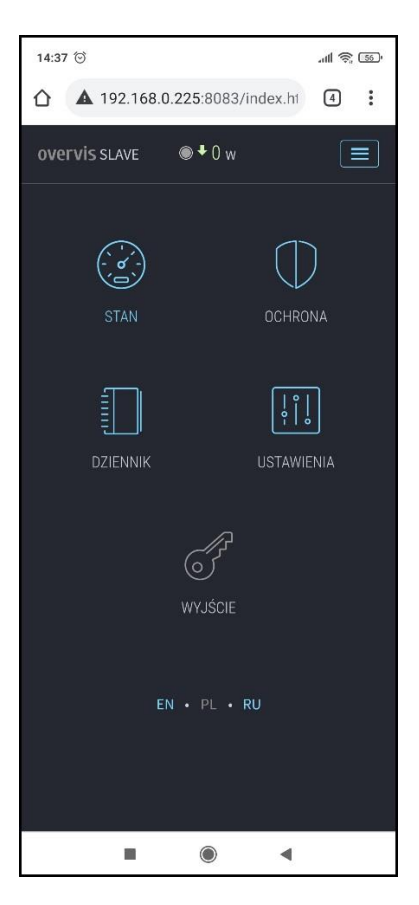

Rysunek B3 – Menu główne «EPS-Slave»

#### **B4 Ochrona**

Otwiera się po przejściu do pozycji meni «OCHRONA» (Rysunek B4).

Ta pozycja menu zawiera ustawienia funkcji zabezpieczenia napięciowego:

• **Górny próg** – maksymalna wartość napięcia, po osiągnięciu której obciążenie zostanie odłączone;

• **Dolny próg** – minimalna wartość napięcia, po osiągnięciu której obciążenie zostanie odłączone;

• **Opóżnienie SPZ** – opóźnienie przed ponownym uruchomieniem obciążenia po awarii;

• Zapisz - zapisz ustawienia.

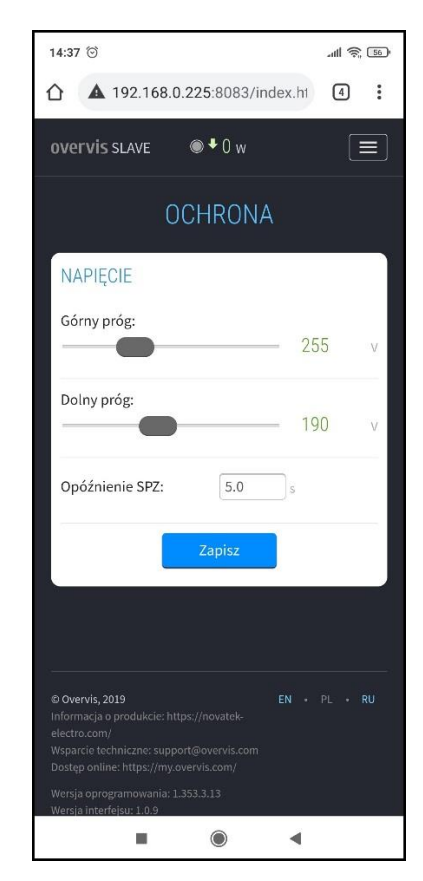

Rysunek B4 – Ochrona napięcia

- 22 -

## B5 Ustawienia

Otwiera się po przejściu do pozycji meni «USTAWIE-NIA» (Rysunek B5).

Ta pozycja meni zawiera podstawowe ustawienia «EPS-Slave», podzielone na grupy:

- Dostęp do urządzenia;
- Koszt energii elektrycznej;
- ≻ Wi-Fi;
- Data i czas;
- Chmura Overvis;
- Dodatkowo.

## DOSTĘP DO URZĄDZENIA

- Nazwa urządzenia nazwa urządzenia;
- Hasło ustawia hasło dostępu do «EPS-Slave» przez interfejs sieciowy;
- Zapisz zapisz ustawienia grupy.

| 12:56 河 💿                                                       | .atl 🎅 40            |  |  |
|-----------------------------------------------------------------|----------------------|--|--|
| overvis SLAVE 🛛 🔘                                               | • 0 w                |  |  |
| USTA                                                            | WIENIA               |  |  |
| DOSTĘP DO URZA                                                  | ĄDZENIA              |  |  |
| Nazwa urządzenia:                                               | EPS-SLAVE RAW        |  |  |
| Hasło:                                                          |                      |  |  |
| Z                                                               | apisz                |  |  |
| Wyszukiw                                                        | anie urządzeń        |  |  |
| WI-FI                                                           |                      |  |  |
| Nazwa sieci (SSID):                                             | NT_CHECK_P1          |  |  |
| Hasło sieciowe:                                                 | ••••••               |  |  |
| ✓ Włącz automatyczne ponowne<br>uruchamianie Wi-Fi co 8 godzin. |                      |  |  |
| Ustawienia TCP/IP:                                              | Automatycznie (DHC ~ |  |  |
| adres MAC:                                                      | D8-BF-C0-C6-D4-B4    |  |  |
| adres IP:                                                       | 0.0.0.0              |  |  |
| 7aniez                                                          |                      |  |  |
|                                                                 | • •                  |  |  |

## Rysunek B5 – Podstawowe ustawienia «EPS-Slave»

#### WI-FI

- Nazwa sieci (SSID) nazwa sieci Wi-Fi, do której podłączony «EPS-Slave»;
- Hasło sieci hasło sieci Wi-Fi, do której podłączony jest «EPS-Slave»;
- Włącz automatyczne ponowne uruchamianie Wi-Fi co 8 godzin;
- Ustawienia TCP/IP tryb ustawień TCP/IP (ręczny lub automatyczny DHCP);
- Adres IP ustawienie adresu IP;
- Maska podsieci ustawienie maski podsieci;
- Główna brama ustawienie adresu bramy głównej;
- **DNS1** podstawowy serwer nazw DNS;
- DNS2 dodatkowy serwer nazw DNS;
- MAC adres unikalny adres MAC «EPS-Slave»;
- IP adres aktualny adres IP «EPS-Slave»;
- **Zapisz** zapisz ustawienia grupy.

#### **DATA I CZAS**

• Czas na urządzeniu – aktualna data i godzina w «EPS-Slave».

#### **CHMURA OVERVIS**

- Włącz zdalny dostęp przez chmurę dozwolone czy zabronione podłączenia «EPS-Slave» z chmurą Overvis;
- Adres serwera ustawia adres chmury Overvis;
- **Port** port podłączenia;
- Status informacje serwisowa o stanie połączenia z chmurą Overvis;
- Zapisz zapisz ustawienia grupy.

#### DODATKOWO

- Jasność wskazania ustawia jasność świecenia wskazań urządzenia;
- Zapisz zapisz ustawienia grupy.

| Notwo                        | Zakres                        |                 | Wartaóó na reataraia    |
|------------------------------|-------------------------------|-----------------|-------------------------|
| Nazwa                        | ot                            | do              | Wartosc po restarcie    |
| Wi-Fi                        |                               |                 |                         |
| Nazwa sieci (SSID)           | 32 symb                       | ole ASCII       | pusty                   |
| Hasło sieci                  | 64 symb                       | ole ASCII       | pusty                   |
| Ustawienia TCP/IP            | Recznie/Au                    | Itomatycznie    | automatycznie           |
| IP adres                     | 0.0.0.0                       | 255.255.255.255 | 192.168.0.105           |
| Maska podsieci               | 0.0.0.0                       | 255.255.255.255 | 255.255.255.0           |
| Główna brama                 | 0.0.0.0                       | 255.255.255.255 | 192.168.0.1             |
| DNS1                         | 0.0.0.0                       | 255.255.255.255 | 208.67.222.222          |
| DNS2                         | 0.0.0.0                       | 255.255.255.255 | 8.8.8.8                 |
| Ochrona napięcia             |                               |                 |                         |
| Górny próg, V                | 240                           | 290             | 255                     |
| Dolny próg, V                | 160                           | 230             | 190                     |
| Ponownie włącz opóźnienie, s | 0.5                           | 600.0           | 5,0                     |
| Dostęp do urządzenia         |                               |                 |                         |
| Nazwa urządzenia             | 32 symbole ASCII              |                 | «"EPS-<br>Slave»XXXXXX» |
| Hasło dostępu sieciowego     | 32 symbole ASCII              |                 | «admin»                 |
| Koszt energii elektrycznej   |                               |                 |                         |
|                              | BYR, BGN, CZK, CHF, EUR, GBP, |                 |                         |
| Waluta                       | INR, KZT, LVL, LTL, MDL, PLN, |                 | EUR                     |
|                              | PRB, RUB, RON, SEK, UAH, USD  |                 |                         |
| Chmura my.overvis.com        |                               |                 |                         |
| Pozwolenie na pracę          | Odłączono / Włączono          |                 | Włączono                |
| Adres serwera                | 32 symbole ASCII              |                 | «my.overvis.com»        |
| Port podłączenia             | 1                             | 65535           | 20504                   |
| Dodatkowo                    |                               |                 |                         |
| Jasność wyświetlacza         | 1                             | 15              | 12                      |

## Tabela B1 – Regulowane parametry «EPS-Slave»